PLANEX COMMUNICATIONS INC.

# FNW-3600-T/TX

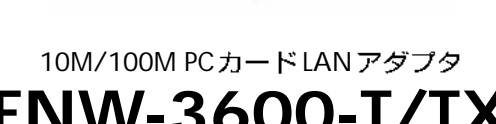

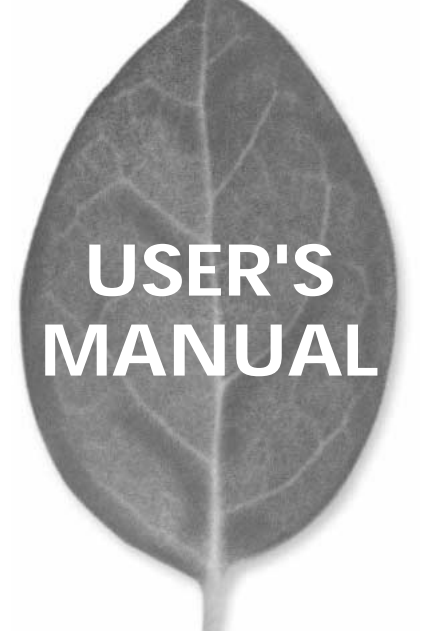

# USER'S MANUAL 10M/100M PCカードLAN アダプタ

# FNW-3600-T/TX

# 本製品を安全にお使いいただくために

# ⚠警告

本製品をご利用の際は、以下の注意点を必ずお守りくだ さい。これらの事項が守られない場合、感電、火災、故障 などにより使用者の重傷または死亡につながるおそれ があります。

### 分解・改造・修理はダメ!

製品内部の部品を改造・交換しないでく ださい。 感電や火災につながるおそれが あります。

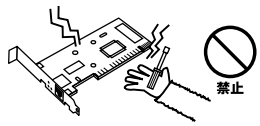

### 正しい電圧で使用して!

ートセンターまでご連絡ください。

### 雷のときはさわらないで!

雷が発生している間は、製品各部および ケーブルにさわらないでください。感電 するおそれがあります。

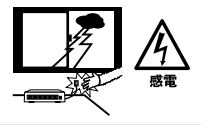

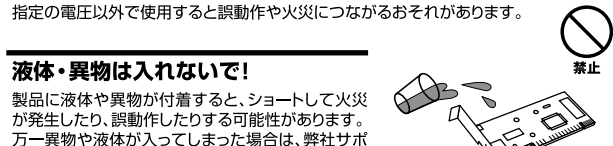

### 設置・保管場所をもう一度確認して!

以下の場所での本製品のご利用や保管は避けてください。これらの場所で設置・保管を 行うと誤動作や感電、火災につながる危険があります。

- ・本製品が落下する可能性のある不安定な場所
- ・直射日光のあたる場所、高温または多湿の場所(暖房器具の側も含む)
- ・急激に温度変化する可能性のある場所(結露のおそれがある場所)
- ・振動の激しい場所
- ・ほこりの多い場所
- ・静電気を帯びやすい場所(絨毯の上も含む)
- ・腐食性のガスが発生する場所

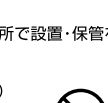

# このマニュアルの構成

本マニュアルは以下のような構成になっています。

### 必ずお読みください

#### 第1章 はじめに

本製品の概要と各部の名称について説明します。必ずお読みください。

#### ご使用方法

### 第2章 インストレーション

本製品をコンピュータに取り付ける際の手順について説明します。

### 第3~5章 ドライバのインストール

本製品を使用するためのドライバインストール手順を説明します。ご使用になるOSに合わせて該当する章をお読みください。

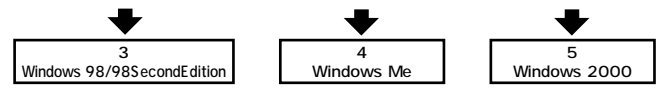

付録

### 付録 ヘトラブルシューティング

トラブルかな? と思った時に参照して下さい。

#### 付録B 仕様

本製品の仕様について説明します。

マニュアル内の表記について

本マニュアル内では製品の名称を本製品と表記します。区別が必要な場合は製品型番で表記します。

記載の会社名および製品名は各社の商標または登録商標です。

User's Manual Version 1.0 No.PMN-01-07-JF-FNW-3600-T/TX

# 目次

| 本製品<br>第1章  | を安全にお使いいただくために・・・・・・・・・・・・・・・・・・・・・・・・・・・・・・・・・・・・ | 2 |
|-------------|----------------------------------------------------|---|
|             | 1.概要 · · · · · · · · · · · · · · · · · · ·         | 5 |
|             | 2.特長 · · · · · · · · · · · · · · · · · · ·         | 6 |
|             | 3.梱包内容の確認                                          | 7 |
|             | 4.各部の名称・・・・・・・・・・・・・・・・・・・・・・・・・・・・・・・・・・・・        | 8 |
| <b>第</b> 2章 | インストレーション                                          |   |
|             | 1.アダプタ・インストレーション                                   | 3 |
|             | 2.ネットワークケーブル接続10                                   | 6 |
| <b>第</b> 3章 | Windows 98/98 SecondEditionへのドライパイ:<br>ストレーション     | ン |
|             | 1.ドライバのインストール ・・・・・・・・・・・・・・・・                     | 9 |
|             | 2.インストールの確認 ·····22                                | 3 |
|             | 3.ネットワーク設定 ······20                                | 6 |
|             | 4.アダプタの取り外し・・・・・33                                 | 3 |
|             | 5.ドライバの削除方法 ·····3                                 | 5 |
| <b>第</b> 4章 | Windows Me <b>へのドライバインストレーション</b>                  |   |
|             | 1.ドライバのインストール ······3                              | 7 |
|             | 2.インストールの確認 ······4                                | 0 |
|             | 3.ネットワーク設定 ······4                                 | 4 |
|             | 4.アダプタの取り外し・・・・・・・・・・・・・・・・・・・・・・5                 | 1 |
|             | 5.ドライバの削除方法・・・・・・・・・・・・・・・・・・5                     | 3 |
| <b>第</b> 5章 | Windows 2000 <b>へのドライバインストレーション</b>                |   |
|             | 1.ドライバのインストール ·····5                               | 5 |
|             | 2.インストールの確認                                        | 9 |
|             | 3.ネットワーク設定                                         | 2 |
|             | 4.アダプタの取り外し・・・・・・・・・・・・・・・・・・・・・・・・・・・・・・・・・・・・    | 1 |
|             | 5.ドライバの削除方法・・・・・・・・・・・・・・・・・・・・・・・・・7              | 3 |
| 付録A         | トラブルシューティング                                        | 7 |
| <b>付録</b> B | 仕様                                                 | 3 |

はじめに

# はじめに

## 1 概要

本製品はPCMCIA TypellスロットをもつDOS/V機上で使用 可能なLANアダプタカードです。IEEE802.3 10BASE-T/IEEE802.3u 100BASE-TX標準およびPCMCIA 2.1/ JEIDA4.2(PC Card Standard)に準拠し、ネットワーク上で の伝送速度は、100/10Mbpsです。また、FNW-3600-TXはカ プラー体型構造のDirecDockにより、専用ケーブルを持ち運 ぶ必要が無く破損に強いトラブルフリーなPCカードです。 Autonegotiation機能に対応しており、Autonegotiation対応の HUBに接続すると100/10Mbps、全二重/半二重を自動認識し ます。

### 2 特長 IEEE802.3 10BASE-T/IEEE802.3u 100BASE-TXに準拠 PCMCIA 2.1/JEIDA4.2 TypeIIIに準拠 Autonegotiation機能によりネットワークの種類を自動検 出(100/10Mbps、全二重/半二重) Full-Duplex(全二重)機能をサポート、20/200Mbpsのス ピードを実現 ネットワーク・ステータスを示す3つのLEDを装備 10BASE-T/100BASE-TX接続用のメディアカプラを装備 (FNW-3600-T) 壊れにくいカプラー体型構造のDirecDock採用(FNW-3600-TX) Windows 95, Windows 98/98 SecondEdition, Windows Me, WindowsNT3.51/4.0, Windows 2000に対応

### 🛕 注意

NEC PC-98NXシリーズおよびPC-9821シリーズは、FNW-3600-Tのみ 対応です。対応OSはWindows 95、Windows 98/98 SecondEdition、 WindowsNT3.51/4.0のみとなります。

### 3 梱包内容の確認

パッケージに以下の付属品が含まれていることを確認して ください。

FNW-3600-T

- ・FNW-3600-Tイーサネットアダプタ
- ・10BASE-T/100BASE-TX接続用メディアカプラ
- ・ドライバディスク 2枚
- ・このユーザーズマニュアル

FNW-3600-TX

- ・FNW-3600-TXイーサネットアダプタ
- ・ドライバディスク 1枚
- ・このユーザーズマニュアル

不足品がある場合は、販売店までご連絡ください。

はじめに

# **4** 各部の名称

FNW-3600-T

FNW-3600-Tにはコンピュータに接続するための68ピンコ ネクタおよび10BASE-T/100BASE-TX接続用メディアカプ ラを接続するための15ピンコネクタがついています。

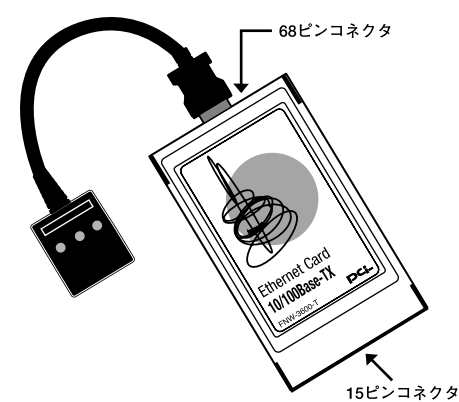

図1-1 FNW-3600-T

10BASE-T/100BASE-TX接続用メディアカプラは3つのLED インディケータを備えています。

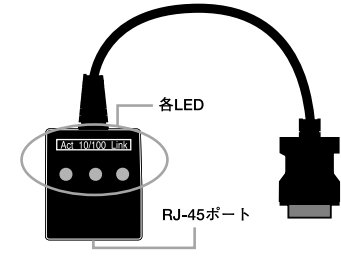

図1-2 10BASE-T/100BASE-TX接続用メディアカプラ

「Link(録)」

このLEDが点灯している場合は、適切なデータ・リンクがあることを意味します。

### 「Act (録)」

このLEDが点滅している場合はアダプタがデータの送受信 を行っていることを意味します。

#### 「10/100(黄)」

このLEDが点灯している場合はアダプタが100Mbpsで通信 していることを意味します。

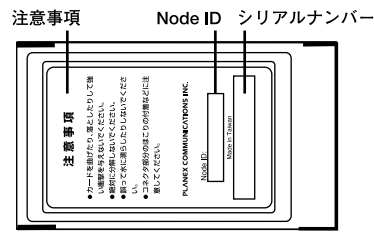

図1-3 カード裏面

#### 「注意事項」

本製品使用時の注意事項が記載されています。ご使用前に 必ずお読みください。

「Node ID」

本製品に固有のNode ID(MACアドレス)が記載されています。

### 「シリアルナンバー」

本製品のシリアルナンバーです。製品外箱に記載されてい るものと同じ番号です。ユーザ登録時に必要となります。ま た、製品故障時などにサポートを受ける場合にも必要にな ります。 FNW-3600-TX

FNW-3600-TXにはコンピュータに接続するための68ピンコ ネクタとUTP/STPケーブルに接続するRJ-45ポートがつい ています。

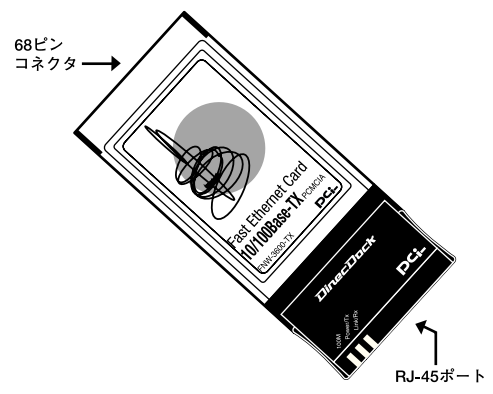

図1-4 FNW-3600-TX 本製品は3つのLEDインディケータを備えています。

#### 「100M(緑)」

このLEDが点灯している場合は、アダプタが100Mbpsで通信していることを意味します。

「Power/Tx(録)」

このLEDが点灯している場合は、アダプタに電源が正常に供 給されていることを意味します。点滅している場合は、アダ プタがデータの送信を行っていることを意味します。

「Link/Rx(録)」

このLEDが点灯している場合は、適切なデータ・リンクがあることを意味します。点滅している場合は、アダプタがデータの受信を行っていることを意味します。

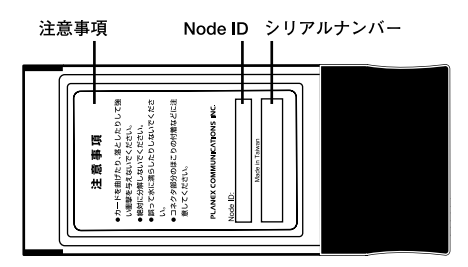

図1-5 カード裏面

#### 「注意事項」

本製品使用時の注意事項が記載されています。ご使用前に 必ずお読みください。

<sup>r</sup>Node ID」

本製品に固有のNode ID(MACアドレス)が記載されています。

「シリアルナンバー」

本製品のシリアルナンバーです。製品外箱に記載されてい るものと同じ番号です。ユーザ登録時に必要となります。ま た、製品故障時などにサポートを受ける場合にも必要にな ります。 はじめに

**第2章** 

インストレーション

本 章ではコンピュータへのアダプタのインストレーション方法お よびネットワーク・ケーブルの接続について説明します。アダ プタのインストレーションは以下の手順で行います。

# 1 アダプタ・インストレーション

FNW-3600-T

1. コンピュータの電源を切ってください。

 10BASE-T/100BASE-TX接続用メディアカプラを本製品の 15ピンコネクタに接続します。このときメディアカプラの マークのある面が上になるようにし、「カチッ」と音がす るまでさし込んでください。

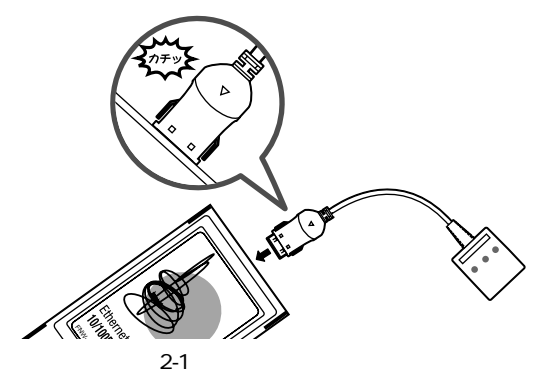

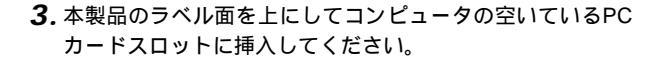

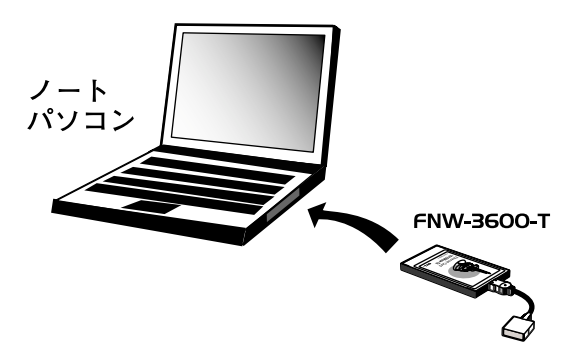

### 図2-2 PCカードスロットへの挿入

▲ 注意 通常は本製品のラベル面を上にしてコンピュータに挿入しますが、コンピュ ータの機種によってはラベル面が下になる場合もあります。コンピュータの マニュアルをご確認ください。

FNW-3600-TX

- 1. コンピュータの電源を切ります。
- 本製品のラベル面を上にしてコンピュータの空いているPC カードスロットに挿入します。

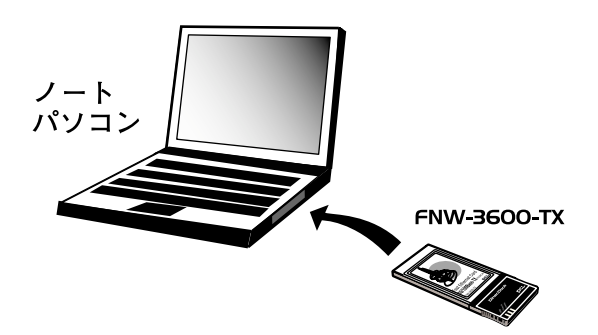

#### 図2-3 PCカードスロットへの挿入

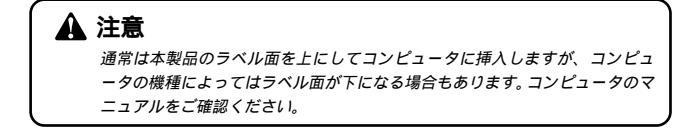

### 2 ネットワークケーブル接続

本製品は100BASE-TXまたは10BASE-Tへの接続用にRJ-45 STPポートを備えています。本製品はAutonegotiation機能に より接続タイプを自動検出します。接続についての詳細は 下記のセクションを参照してください。

100BASE-TX への接続

アダプタを100BASE-TX に接続するには、両端にRJ-45コネ クタの付いたツイストペアカテゴリ5以上のケーブルが必要 です。ケーブルの最大長は100メートルです。以下の手順に したがって接続してください。

- ケーブルの一端をメディアカプラのRJ-45ポートに差し込み ます。
- **2.** ケーブルのもう一端を100BASE-TX Fast Ethernetハプに差し込みます。

10BASE-T への接続

アダプタを10BASE-T に接続するには、両端にRJ-45コネクタ の付いたツイストペアカテゴリ3以上のケーブルが必要です。 ケーブルの最大長は100メートルです。以下の手順にしたが って接続してください。

- ケーブルの一端をメディアカプラのRJ-45ポートに差し込み ます。
- **2.** ケーブルのもう一端を10BASE-T Ethernetハブに差し込み ます。

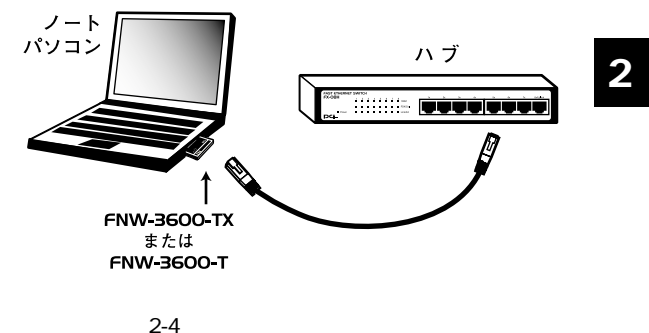

図2-4 ネットワークケーブル接続

# **第**3章

# Windows 98/98 Second Edition へのドライバインストレーション

こでは、本製品をWindows 98/98 Second Editionで使用 する場合のドライバのインストール方法について説明します。

# 1 ドライバのインストール

- 本製品をコンピュータのPCカードスロットにセットし、コンピュータの電源を入れます。
- Windows 98起動時に本製品が自動的に認識され、「デバイス ドライバウィザード」ウィンドウが表示されます。「次へ」を クリックします。

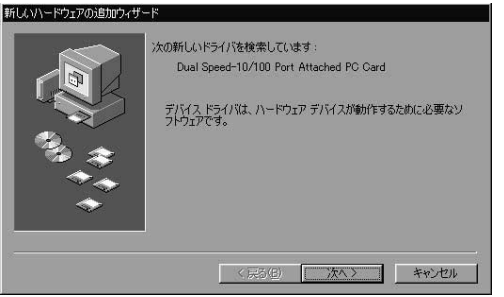

**3.**「使用中のデバイスに最適なドライバを検索する」にチェックを入れ、「次へ」をクリックします。

| 新しいハードウェアの追加ウィザー | ۴                  |
|------------------|--------------------|
|                  | 検索方法を選択してください。     |
|                  | < 戻る(B) 次へ > キャンセル |

4. 検索場所を指定するウィンドウが表示されるので、「検索場所の指定」のみをチェックし、「A:¥」と入力します。他の項目からはチェックを外します。

|                                        | T<br>新しいドライバは、ハードドライブのドライバ・データベースと、次の灌択<br>した場所から検索されます。検索を開始するには、じかへ」をクリックし |
|----------------------------------------|------------------------------------------------------------------------------|
|                                        | CV2CCV8                                                                      |
|                                        | CD-ROM ドライブ(©)                                                               |
|                                        | Microsoft Windows Update(M)                                                  |
| ~~~~~~~~~~~~~~~~~~~~~~~~~~~~~~~~~~~~~~ | ▶ 検索場所の指定(1)                                                                 |
|                                        | A#                                                                           |
|                                        | 参照( <u>B</u> )                                                               |
|                                        |                                                                              |
|                                        | 〈戻る(日) 次へ 〉 キャンセル                                                            |

本製品付属のドライバディスクをフロッピードライブにセットし、「次へ」をクリックします。ドライバファイルの検索が始まります。

 ドライバ情報ファイルが検出されると、「次のデバイス用の ドライバファイルを検索します」と表示されます。ドライバ のある場所が A: ¥NET100.INF になっていることを確認し て「次へ」をクリックします。

| 新しいハードウェアの追加ウィザート |                                                                                                    |
|-------------------|----------------------------------------------------------------------------------------------------|
|                   | はのデバイス用のドライバファイルを検索します。:<br>Planex FNW-3800-T/TX PCMCIA Fast Ethernet Card<br>このデバイスに美地なドライバネインストールする準備ができました。別<br>のドライバを建設するには、原る」をジックしてください。E太へ」をジ<br>ックすると採行します。<br>ドライバルある場所:<br>・・・・・・・・・・・・・・・・・・・・・・・・・・・・・・・・・・・・ |
|                   | < 戻る(B) 「次へ > キャンセル                                                                                                    |

7. ファイルのコピーが開始されます。ファイルのコピー中に「ファイルがみつかりません」と表示され、下記のファイルを要求された場合は「ファイルのコピー元」に「A:¥」と指定してください。

NET100.INF TX100NDS.SYS

上記以外のファイルが要求された場合は、Windows98の CD-ROMをセットし、ディレクトリ名を入力してください。 (例:CD-ROMドライブがDドライブの場合はd:¥win98と 入力します。またWindows98プリインストールのコンピュ ータではc:¥windows¥options¥cabsと入力します。)  しばらくすると「新しいハードウェアデバイスに必要なソ フトウェアがインストールされました。」と表示されます。 ここで「完了」をクリックします。

| 新しいハードウェアの追加ウィザー      | Ÿ          |                                                   |
|-----------------------|------------|---------------------------------------------------|
|                       |            | Planex FNW-3600-T/TX PCMCIA Fast Ethernet<br>Card |
|                       | 新しいい<br>た。 | ードウェア デバイスに必要なソフトウェアがインストールされまし                   |
| <sup>3</sup> 3 ≑<br>★ |            |                                                   |
| <b>*</b>              |            |                                                   |
|                       |            | < 戻る(6) <b>死了</b> キャンセル                           |

9. コンピュータを再起動するよう画面で指示してきます。ドライバディスクをドライブから取り出し、「はい」をクリックしてコンピュータを再起動します。

| システム設 | 定の変更 🗾 🔽                                              | 1 |
|-------|-------------------------------------------------------|---|
| ?     | 新し(い)ードウェアの設定を完了するには、コンピュータを再起動してください。<br>今すぐ再起動しますか? |   |
|       | (d(119)) (14172 (N)                                   |   |

3

### 2 インストールの確認

ドライバのインストールが終了したら、下記の手順でイン ストールが正常に終了したかを確認します。

- 「マイコンピュータ」を開き、そこから「コントロールパネル」 を開きます。
- システム」を開き、「システムのプロパティ」から「デバイ スマネージャ」のタブを開きます。
- 3.「ネットワークアダプタ」の左の「+」をクリックして、 「Planex FNW-3600-T/TX PCMCIA Fast Ethernet」が表示されるか確認してください。ネットワークアダプタの下に「Planex FNW-3600-T/TX PCMCIA Fast Ethernet」が表示されない、またはアイコンに「?」や「!」のマークが表示される場合はドライバのインストールが正常に終了していません。 「第3章 5.ドライバの削除方法」の手順でドライバを一旦削除してから「第3章 1.ドライバのインストール」の手順で再度インストールします。

| 三 コンピュータ                        |                        |                   | 1    |
|---------------------------------|------------------------|-------------------|------|
| 団──望 CD-ROM<br>団──� PCMCIA ソケット |                        |                   |      |
| 由                               | ≳ <i>ትፕኒ</i> ዥ~-//ጠግንታ | n                 |      |
| 由 📕 システム デバイス                   | 1401 10011             |                   |      |
| 由・💷 ディスク ドライブ<br>由・🗐 ディスク ドライブ  | ь                      |                   |      |
| ローロ マン ネットワーク アダブ               | \$                     |                   |      |
| Intel(R) PRC                    | /100B PCI Adapt        | er (TX)           |      |
| - 目的 Planex FNW<br>- 目的 ダイヤルアップ | -3600-171X PCM<br>アガヴタ | CIA Fast Ethernet | Card |
| □ 🚭 ハード ディスクコン                  | パローラ                   |                   |      |
| 由・🔁 フロッピー ディスク                  | コントローラ                 |                   |      |
|                                 | 17                     |                   |      |

4.「Planex FNW-3600-T/TX PCMCIA Fast Ethernet」を選択して「プロパティ」をクリックします。プロパティ画面の「デバイスの状態」で「このデバイスは正常に動作しています。」というメッセージが表示されればドライバのインストールは成功です。

| Шh               | Planex FNW-      | -3600-T/TX P | CMCIA Fast E | thernet Cari | d |
|------------------|------------------|--------------|--------------|--------------|---|
| <b>部</b><br>ポノコノ |                  | 10.578-      | ы            |              |   |
| 11.40            | 料里尖貝 ・ イン        | ハーシーク アタン    | 9            |              |   |
| @/℃:<br>ドウ1      | アロバージョン・         | 「特報なし、       |              |              |   |
| -154-            | の状態              | IN TIMO      |              |              |   |
| このデ              | バイスは正常に重         | 助作しています。     |              |              |   |
|                  |                  |              |              |              |   |
|                  |                  |              |              |              |   |
|                  |                  |              |              |              |   |
|                  |                  |              |              |              |   |
|                  |                  |              |              |              |   |
|                  |                  |              |              |              |   |
| 7542             | の使用 ———          |              |              |              |   |
| デイス<br>「 こ       | の使用<br>のハードウェア ブ | ロファイルで使      | 用不可にする(D     | 2)           |   |

5.「リソース」タブをクリックすると、アダプタが使用してい るリソース(I/Oポート、IRQ)を確認することができます。

| Planex FNW-3600-T/TX PCMCIA Fast Ethernet Cardのプロパティ 🛛 😭 |
|----------------------------------------------------------|
| 全般 ドライバ リソース                                             |
| Planex FNW-3600-T/TX PCMCIA Fast Ethernet Card           |
| ☑ 自動設定を使う( <u>U</u> )                                    |
| 巻にする設定(8) 基本設定 0000 ▼                                    |
| リソースの種類 設定<br>1/2 の詞面 0300 - 031F                        |
| 割込み要求 05                                                 |
| 訴定の変更( <u>C)</u> 。                                       |
| 競合するデバイス:                                                |
| 読合はありません。<br>                                            |
| ок *+>>tл                                                |

### 3 ネットワーク設定

ここでは、TCP/IPそれぞれのプロトコルを使用してネット ワークに接続する場合の設定について説明します。本製品 のシステムへのインストールが完了している事を確認し、 本製品のRJ-45ポートとハブをツイストペア・ストレートケ ーブルで接続してください。

- 「マイコンピュータ」を開き、そこから「コントロールパネル」 を開きます。
- 2.「ネットワーク」を開きます。「ネットワークの設定」の「現在のネットワークコンポーネント」で、現在のネットワークの設定状況を表しています。左側のアイコンはそれぞれ以下の物を表しています。

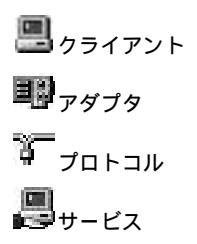

アダプタが複数存在する場合、それぞれのプロトコルの設 定がどのアダプタに対して有効になるのか見分けるため、 右側にアダプタの名前が表示されます。これを「バインド先」 と言います。アダプタが1つしかない場合はバインド先も1 つしかないため右側には何も表示されません。

| 見在のネットワークコンボーネント(N):                                | 110/ 11/2 ( 11/2       |
|-----------------------------------------------------|------------------------|
| 副Planex FNW-3600-T/TX PCMCIA Fast<br>副型ダイヤルアップ アダプタ | Ethernet Card          |
| TCP/IP -> GeoWave/GW-NS110/NS110                    | PX Wireless LAN Card   |
| TCP/IP -> Intel(R) PRO/100B PCI Adap                | oter (TX)              |
| TCP/IP -> Planex FNW-3600-T/TX PCI                  | MCIA Fast Ethernet Car |
| M                                                   |                        |
| 追加(A) 削除(E)                                         | ブロパティビ                 |
| 最先的にログオンするネットワーク(_):                                |                        |
| Microsoft ネットワーク クライアント                             | *                      |
| ファイルとプリンタの共有(F)                                     |                        |
| 5H90                                                |                        |
| anun                                                |                        |
|                                                     |                        |
|                                                     |                        |

「現在のネットワーク構成」の中に「Microsoftネットワーク クライアント」「Microsoftネットワーク共有サービス」 「TCP/IP」が入っていない場合は、以下の手順でTCP/IPプロ トコルを追加してください。すでに「Microsoftネットワーク クライアント」「Microsoftネットワーク共有サービス」 「TCP/IP」が入っている場合は、5.に進んでください。 3.「追加」ボタンをクリックすると「ネットワーク構成ファイルの追加」ウィンドウが開きます。「プロトコル」をクリックして「追加」ボタンをクリックしてください。

| ネットワークコンポーネントの種類の選択                                                      | ×     |
|--------------------------------------------------------------------------|-------|
| インストールするネットワークコンボーネントの種類を<br>グリックしてください:<br>回りクライアント<br>デークロトコル<br>国サービス | 追加(A) |
| プロトコルはコンピュータが通信するための言語です。通信する検<br>数のコンピュータどうしは、同じプロトコルを使用する必要がありま<br>す。  |       |

4.「ネットワークプロトコルの選択」ウィンドウが開きます。 「製造元」で「Microsoft」を選択して「ネットワークプロトコ ル」に表示される一覧から「TCP/IP」をクリックして「OK」 ボタンをクリックしてください。

| ネットワーク プロトコルの選<br>インストール<br>ックしてくだ<br>は、しディスク           | 択 (X)<br>するネットワーク ブロトコルをクリックして、[0K] をクリ<br>さし、このデバイスのインストール ディスクがある場合<br>1使用] をクリックしてくださし。                                                                                                    |
|---------------------------------------------------------|----------------------------------------------------------------------------------------------------|
| 梁适元(M):<br>译 Banyan<br>译 IBM<br>같 Microsoft<br>译 Novell | ネットワーク ブロトコル:      す IPX/SPX 互換プロトコル      す Microsoft 32 ビット DLC      す Microsoft 0LC      す Microsoft 0LC |
|                                                         | <u>ディスク使用(出)</u><br>OK <u>キャンセル</u>                                                                                                    |

ネットワークの構成にTCP/IPプロトコルが追加されます。

「Microsoftネットワーククライアント」「Microsoftネットワ ーク共有サービス」がインストールされていない場合は、同 様の手順で「クライアント」と「サービス」から、必要なファ イルをインストールしてください。

- TCP/IPプロトコルでネットワークを構築するためには、コンピュータ(ネットワークアダプタ)ごとに固有の「IPアドレス」を設定する必要があります。
- **6.**「TCP/IP -> Planex FNW-3600-T/TX PCMCIA Fast Ethernet」を選択し、「プロパティ」ボタンをクリックしてく ださい。
- 7.「IPアドレス」タブを選択して、IPアドレスを設定します。初 期設定値では「IPアドレスを自動的に取得」がチェックされ ています。「IPアドレス」と「サブネットマスク」を入力でき るようにするには、「IPアドレスを指定」をチェックしてく ださい。「IPアドレス」と「サブネットマスク」が入力できる ようになります。

| IF アドレスは DHCF リーク<br>れます。ネットワークが自動<br>ーク管理者がアドレスを書い<br>い。 | いーによって自<br>始いに IP アド<br>)当てます。 さ | 動的にこの<br>レスを割り<br>この場合は | ルーンCコ<br>当てなし<br>Iアドレス | >に計し<br>、場合は、<br>を入力して | はい<br>ネットワ<br>こくださ |  |
|-----------------------------------------------------------|----------------------------------|-------------------------|------------------------|------------------------|--------------------|--|
| ● IP アドレスを自動的                                             | のに取得(の)                          |                         |                        |                        |                    |  |
| ○ IP アドレスを指定(                                             | <u>5</u> ) —                     |                         |                        |                        |                    |  |
|                                                           |                                  |                         | 1.                     |                        |                    |  |
| サブネット マスク(山)                                              |                                  | •                       | •                      |                        |                    |  |
|                                                           |                                  |                         |                        |                        |                    |  |
|                                                           |                                  |                         |                        |                        |                    |  |

3

8. ローカルネットワークで使用する場合、IPアドレスには任意の番号を使うことができますが、ここでは、ローカルネットワーク用のIPアドレス(Class C)として定義されている「192.168」で始まるアドレスを使用します。この例では、IPアドレスを「192.168.1.101」に「サブネットマスク」を「255.255.255.0」に設定しています。

| ТСР/ІРФ/Јел/ティ ? 🗙                                                                                                    |
|----------------------------------------------------------------------------------------------------|
| バインド 詳細設定 NetBIOS DNS 設定 ゲートウェイ WINS 設定 IP アドレス                                                                                 |
| IP アドレスは DHOP サーバーによって自動的にこのコンピュータに割り当てら<br>れます。ネットワークが自動的に IP アドレスを割り当てない場合は、ネットワ<br>ーク管理者がアドレスを割り当てます。この場合はアドレスを入力してくださ<br>い。 |
| ○ IP アドレスを自動的に取得(2)                                                                                                    |
| ☞ IP アドレスを指定(≦)                                                                                                    |
| ₽ 7FU2Q: 192.168.1.101                                                                                                    |
| サブネットマスク(W): 255.255.255.0                                                                                                    |
|                                                                                                    |
|                                                                                                    |
|                                                                                                    |
| OK キャンセル                                                                                                    |

9. IPアドレスの設定が終わったら[OK]ボタンをクリックし 「TCP/IPのプロパティ」を閉じてください。

### 🛕 注意

IPアドレスは必ず固有のアドレスを設定する必要があります。例えば複数の パソコンをネットワークで接続した場合は、それぞれのパソコン毎に異なる アドレスを設定します。1台目のIPアドレスが「192.168.1.101」だとす ると2台目を「192.168.1.102」3台目を「192.168.1.103」4台目を 「192.168.1.104」の様に設定してください。またサブネットマスクはネ ットワーク上で全て同一にする必要があります。ここでは全て 「255.255.255.255.0」に設定してください。 **10.**「識別情報」タブをクリックすると以下のようなウィンドウ が表示されます。以下の各項目を入力してください。

| ネットワーク                            | ? ×                                                            |
|-----------------------------------|----------------------------------------------------------------|
| ネットワークの設定 識別情報                    | アクセスの制御                                                        |
| 回 次の情報は、ネ<br>めに使われます。<br>クグループ名、1 | ットワーク上でコンピュータを識別するた<br>。 このコンピュータの名前と所属するワー<br>簡単な説明を入力してください。 |
| コンピュータ名:                          | PCI                                                            |
| ワークグループ:                          | planex                                                         |
| コンピュータの説明:                        |                                                                |
|                                   |                                                                |
|                                   |                                                                |
|                                   |                                                                |
|                                   |                                                                |
|                                   | OK キャンセル                                                       |

### 「コンピュータ名」

使用しているコンピュータに設定する名前を入力してくだ さい。ここで入力した名前が「ネットワークコンピュータ」 上に表示されます。他のコンピュータと重複しないように 設定してください。

### 「ワークグループ」

使用しているコンピュータが属するネットワーク名を入力 します。ワークグループ名の設定が他のコンピュータと違 うと、所属するネットワークが異なるために「ネットワーク コンピュータ」を開いた際に他のコンピュータを表示する 事ができなくなります。ネットワーク上の全てのコンピュ ータで同じワークグループ名を設定してください。 「コンピュータの説明」

使用しているコンピュータに関する追加情報があれば記述 します。特に記述しなくてもかまいません。

11.[ネットワークの設定」タブをクリックします。「優先的にロ グオンする」をクリックして「Microsoftネットワーククライ アント」を選択します。「Microsoftネットワーククライアン ト」を選択できない場合は、「現在のネットワーク構成」に 「Microsoftネットワーククライアント」を追加してください。

| Source Language in the second second |                      |
|----------------------------------------------------------------------------------------------------|----------------------|
| Eのネットワーク コンポーネント(N):                                                                                                    |                      |
| Planex FNW-3600-T/TX PCMCIA Fast Etherne                                                                                                    | et Card 🧧            |
| ダイヤルアップ アダプタ<br>TOP/TP 、 OW (OW NETTO (NETTOPY W)                                                                                                    |                      |
| TCP/IP -> Geowave/Gw-NSTTU/NSTTUPX Wil<br>TCP/IP -> Intel(R) PRO/100R PCI Adapter (T                                                                                                    | reless LAN Gard<br>M |
| TCP/IP -> Planex FNW-3600-T/TX PCMCIA F                                                                                                    | ast Ethernet Car     |
|                                                                                                    |                      |
| iBtn(A) (10倍(F)                                                                                                    | ブロパティ(日)             |
|                                                                                                    | 20/07/2              |
| 語りにロクオンするネットノーク(上):                                                                                                    |                      |
| Sosoft ネットワーク クライアフト                                                                                                    |                      |
| ファイルとプリンタの共有(圧)                                                                                                    |                      |
|                                                                                                    |                      |
|                                                                                                    |                      |
|                                                                                                    |                      |
|                                                                                                    |                      |
|                                                                                                    |                      |
|                                                                                                    |                      |

Windows 98/98 SecondEditionへのドライバインストレーション

12. 全ての設定が終了したら「ネットワーク」のプロパティの 「OK」ボタンをクリックします。コンピュータを再起動する か聞いてきますので「はい」をクリックしてコンピュータを 再起動してください。WindowsのインストールCD-ROMを 要求するウィンドウが表示される場合は、Windowsインスト ールCD-ROMをCD-ROMドライブにセットしてください。

再起動後パスワードを入力してデスクトップ上のネットワ ークコンピュータアイコンをダブルクリックするとネット ワークで接続されている他のコンピュータにアクセスする 事ができる様になります。

# 4 アダプタの取り外し

- ネットワークコンピュータ上のディレクトリが開いている 場合はすべて閉じます。また、ネットワークにアクセスして いる場合は、アクセスが終了するまで待ちます。ネットワー クにアクセスしているかどうかはメディアカプラ上のAct LEDで確認します。
- 画面右下のタスクトレイに表示されている、PCカードアイ コンをダブルクリックします。

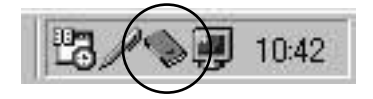

**3.**「PCカード(PCMCIA)のプロパティ」が開きます。「Planex FNW-3600-T/TX PCMCIA Fast Ethernet」をクリックし、 「停止」をクリックします。

| PC カード (Pi | CMCIA)のプロパティ 🛛 🛛 🛛 🖓 🗙                           |
|------------|--------------------------------------------------|
| ソケットのわ     | <sup>犬熊</sup> 設定 )                               |
|            | PC カードを取りはずすには、一覧から選択して [停止] をクリッ<br>クしてください(T)  |
| Plan       | ex FNW-3600-T/TX PCMCIA Fast Ethernet Card - ソケッ |
|            |                                                  |
|            |                                                  |
| 停止         | E©                                               |
|            |                                                  |
| M 3×3      | //-エにコノトロールを表示する(型/                              |
|            |                                                  |
| ▶ 停止       | 前にカードが取りはずされたら、警告を表示する(D)                        |

**4.**「このデバイスは安全に取り外せます。」というメッセージ が表示されます。「OK」をクリックします。

| Planex FN | W-3600-T/TX PCMCIA Fast Ethernet Card - ソケット1 | $\times$ |
|-----------|-----------------------------------------------|----------|
| ¢         | このデバイスは安全に取りはずせます。                            |          |
|           | СССК                                          |          |

**5.** 本製品をコンピュータのPCカードスロットから取り外します。
### 🛕 注意

上記以外の手順で取り外しを行うと、ネットワークエラーが発生する可能性 があります。必ず上記の手順を守って取り外しを行ってください。

# 5 ドライバの削除方法

ドライバの削除は以下の手順で行ってください。

- **1.**「マイコンピュータ」を開き、そこから「コントロールパネル」 を開きます。
- 2.「システム」をダブルクリックしてください。「システムのプ ロパティ」ウィンドウが表示されるので、「デバイスマネー ジャ」タブをクリックしてください。ネットワークアダプタ の左の「+」マークをクリックすると「Planex FNW-3600-T/TX PCMCIA Fast Ethernet」が表示されるのでこれを選択 し「削除」ボタンをクリックしてください。

| コンピュータ                     |                          | 130050102401000 |           |       |
|----------------------------|--------------------------|-----------------|-----------|-------|
| CD-ROM                     | - 16                     |                 |           |       |
| 日·愛 PUMUIA ソケ<br>日·愛 キーボード | ツト                       |                 |           |       |
| ・ 🍓 サウンド、ビデ                | オ、およびゲームのコ               | コントローラ          |           | - 11  |
| 三月 システム デバ                 | 12                       |                 |           |       |
| 小国 ディスクトライ<br>山国 ディスプレイ ア  | ノ                        |                 |           |       |
| 日間 ネットワークア                 | ダプタ                      |                 |           |       |
| Intel(R)                   | RO/100B PCI A            | dapter (TX)     |           |       |
| 目的 Planex F                | NW-3600-1/1Xト<br>いず アダプタ | CMCIA Fast Ethe | rnet Gard | _     |
| バードディスク                    | ל-םאעבי                  |                 |           |       |
|                            | スクコントローラ                 |                 |           |       |
|                            | 7 1917                   |                 |           | -     |
| a                          | TE ME (F)                | 2020/23         | 1 COR     | 100 1 |

3

表示されない場合はドライバが正常にインストールされて いない可能性があります。もし「その他のデバイス」が存在 し、その左の「+」マークをクリックしたときに「Dual Speed-10/100 Post Attached PC Card」か「Planex FNW-3600-T/TX PCMCIA Fast Ethernet」が表示される場合はこ れを選択し「削除」ボタンをクリックしてください。

 削除の確認のウィンドウが表示されるので「OK」ボタンを クリックしてください。

| デバイス削り | 除の確認                                           | ? × |
|--------|------------------------------------------------|-----|
|        | Planex FNW-3600-T/TX PCMCIA Fast Ethernet Card |     |
| 警告:0   | のデバイスをシステムから削除しようとしています。                       |     |
|        |                                                |     |
|        | <u> </u>                                       | ł I |

4. 再起動の要求メッセージが出ますが、「いいえ」ボタンをク リックします。コンピュータの電源を切り、本製品をコンピ ュータから取り外してください。

| システム設 | 定の変更 🛛 🕅                                          |
|-------|---------------------------------------------------|
| 2     | ハードウェアの削除を完了するには、コンピュータを再起動してください。<br>今すぐ再起動しますか? |
|       | (北)液(M)                                           |

# Windows Meへの ドライバインストレーション

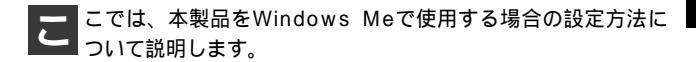

# 1 ドライバのインストール

- 本製品をコンピュータのPCカードスロットにセットし、コンピュータの電源を入れます。
- Windows Meの起動時に本製品が自動的に認識され、「新し いハードウェアの追加ウィザード」ウィンドウが開始しま す。「ドライバの場所を指定する」にチェックマークを入れ、 「次へ」をクリックします。

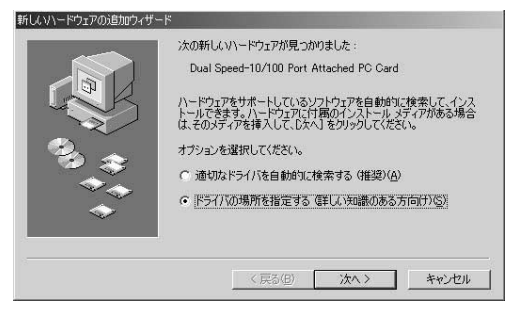

3. ドライバの検索ウィンドウが表示されます。「使用中のデバイスに最適なドライバを検索する」にチェックマークを入れ、「リムーバブルメディア」にチェックマークが入っているときは、チェックマークを外します。「検索場所の指定」にチェックマークを入れ、検索場所に「A:¥」と指定します。付属のドライバディスクをフロッピーディスクドライブに挿入し、「次へ」ボタンをクリックします。

|                             | <ul> <li>新しいドライバは、ハードドライブのドライバデータベースと、次の選択した類別から検索されます。検索を開始するには、じなべきクリックして代き(へ)</li> <li>使用中のデバイスに最適なドライバを検索する(推奨)</li> <li>「リムーバブルメディア(ワロッビー、CD-ROM など)(4)</li> </ul> |
|-----------------------------|----------------------------------------------------------------------------------------------------|
| 93 <del>3</del><br>***<br>* | <ul> <li></li></ul>                                                                                                    |
|                             | 〈戻る(8) 次へ〉 キャンセル                                                                                                    |

 ドライバファイルの検索が開始され、ドライバファイルが 検出されます。ドライバのある場所がA:¥NET100.INF になっていることを確認してから、「次へ」ボタンをクリッ クします。

新化ハハードウェアの追加ウィザード

デバイス用のドライバ ファイルの検索:

デバイス用のドライバ ファイルの検索:

Planex FNW-3600-T/TX PCMCIA Fast Ethernet Card

Cのデバイスに登場からイバをインストールする準備が下きました。別
のドライバを流行るなに、「広る をジリックしてください。続けるには、「
なべくをジリックしてください。続けるには、「
たメイ なのある場所:

A MNETIODINF

5. ファイルのコピーが開始されます。ファイルのコピー中に 「ファイルがみつかりません」と表示され、下記のファイル を要求された場合は「ファイルのコピー元」に「A:¥」と 指定してください。

NET100.INF TX100NDS.SYS

 インストールが終了するとウィザードの終了メッセージが 表示されますので「完了」をクリックします。

| Planex FNW-3600-T/TX PCMCIA Fast Ethernet<br>Cerd<br>新しいハードウェアのインストールが完了しました。 |
|-------------------------------------------------------------------------------|
| < 戻る(印) <b>発了</b> キャンセル                                                       |

 コンピュータを再起動するよう画面で指示してきます。ド ライバディスクをドライブから取り出し、「はい」をクリッ クしてコンピュータを再起動します。

| システム設 | 定の変更 🗵                                               |
|-------|------------------------------------------------------|
| Ŷ     | 新しいハードウェアの設定を完了するには、コンピュータを再起動してください。<br>今すぐ再起動しますか? |
|       |                                                      |

## 2 インストールの確認

ドライバのインストールが終了したら、下記の手順でイン ストールが正常に終了したかを確認します。

- 「マイコンピュータ」を開き、そこから「コントロールパネ ル」を開きます。
- **2.**「システム」を開き、「システムのプロパティ」から「デバ イスマネージャ」のタブを開きます。

3.「ネットワークアダプタ」の左の「+」をクリックして、 「Planex FNW-3600-T/TX PCMCIA Fast Ethernet Card」が 表示されるか確認してください。ネットワークアダプタの 下に「Planex FNW-3600-T/TX PCMCIA Fast Ethernet Card」 が表示されない、またはアイコンに「?」や「!」のマーク が表示される場合はドライバのインストールが正常に終了 していません。「第4章 5.ドライバの削除方法」の手順でド ライバを一旦削除してから「第4章 1.ドライバのインストー ル」の手順で再度インストールします。

| ・種類別に表示(工) | ○ 接紙                                                                          | 調に表示( <u>C</u> )        |         |   |
|------------|-------------------------------------------------------------------------------|-------------------------|---------|---|
|            | まむゲームのコンI<br>タ<br>タ<br>Adapter<br>et Adapter<br>8600-T/TX PGN<br>アダプタ<br>小ローラ | ⊡—5<br>CIA Fast Etherne | t Gard  |   |
|            | 面#6(C)                                                                        | 晋川家会(に)                 | EDBI(N) | - |

4.「Planex FNW-3600-T/TX PCMCIA Fast Ethernet Card」を 選択して「プロパティ」をクリックします。プロパティ画 面の「デバイスの状態」で「このデバイスは正常に動作し ています。」というメッセージが表示されればドライバのイ ンストールは成功です。

| き般  ドライバ   リソース                          | 3600-T/TX PCMCIA Fast Ethernet Card |
|------------------------------------------|-------------------------------------|
| ビビー<br>デバイスの種類:<br>製造元:<br>ハードウェアのバージョン: | ネットワーク アダプタ<br>PLANEX<br>「情報なし      |
| このデバイスは正常に加                              | か作しています。                            |
|                                          |                                     |

5.「リソース」タブをクリックすると、アダプタが使用してい るリソース(I/Oポート、IRQ)を確認することができます。

| Planex FNW-3600-T/TX PCMCIA Fast Ethernet Cardのプロパティ | ? ×      |
|------------------------------------------------------|----------|
| 全般 ドライバ リソース                                         |          |
| Planex FNW-3600-T/TX PCMCIA Fast Ethernet Card       |          |
| ☞ 自動設定(型)                                            |          |
| 基本(にする設定(但) 基本設定 0000                                | Y        |
| リソースの種類 ) 設定<br>10 の範囲 0300 - 031F<br>割り込み要求 10      |          |
| 設定の変更( <u>C</u> )                                    |          |
| 親告はありません。<br>舞台はありません。                               | -        |
|                                                      | <u>*</u> |
| OK **                                                | ンセル      |

## 3 ネットワーク設定

ここでは、TCP/IPそれぞれのプロトコルを使用してネット ワークに接続する場合の設定について説明します。本製品 のシステムへのインストールが完了している事を確認し、 本製品のRJ-45ポートとハブをツイストペア・ストレートケ ーブルで接続してください。

- 「マイコンピュータ」を開き、そこから「コントロールパネル」 を開きます。
- 2.「ネットワーク」を開きます。「ネットワークの設定」の「現在のネットワークコンポーネント」で、現在のネットワークコンポーネント」で、現在のネットワークの設定状況を表しています。左側のアイコンはそれぞれ以下の物を表しています。

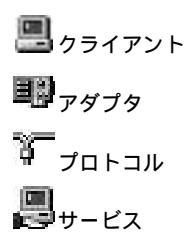

アダプタが複数存在する場合、それぞれのプロトコルの設 定がどのアダプタに対して有効になるのか見分けるため、 右側にアダプタの名前が表示されます。これを「バインド 先」と言います。アダプタが1つしかない場合はバインド先 も1つしかないため右側には何も表示されません。

| トワーク         |                                  |                       |                                     |                                  |                    | ?                      |
|--------------|----------------------------------|-----------------------|-------------------------------------|----------------------------------|--------------------|------------------------|
| ネットワー        | クの設定                             | 識別情報                  | アクセス                                | の制御                              |                    |                        |
| 現在の          | Dネットワー                           | クコンポー                 | ネント( <u>N</u> ):                    |                                  |                    |                        |
| 3-TI<br>3-TI | CP/IP -><br>CP/IP ->             | AOL Adap<br>AOL Dial- | iter<br>Up Adapte                   | er                               |                    | -                      |
|              | CP/IP -><br>CP/IP -><br>CP/IP -> | Planex FN<br>PLANEX   | 4 Net Adap<br>IW-3600-T<br>FW-300TX | iter<br>/TX PCMCI/<br>PCMICA Fas | )<br>Fast Ethernet | ernet Car<br>Adapter 🗸 |
|              | ieto/A)                          | 1                     | 2024                                |                                  | -to i              |                        |
| 偏先的          | 」回加西/<br>ふたロガオ、                  |                       | ואוני <del>ה</del><br>ק             |                                  | 707                |                        |
| Micro        | osoft ネッ                         | -ワーク クラ               | イアント                                |                                  |                    | •                      |
| 7            | マイルとプリ                           | レタの共有                 | ī( <u>F</u> )                       |                                  |                    |                        |
| - 説明<br>TOF  | 月<br>P/IP は、イ                    | ンターネット                | や WAN ^                             | の接続に使用                           | ]するプロト:            | コルです。                  |
| 777          |                                  |                       |                                     |                                  |                    |                        |

「現在のネットワーク構成」の中に「Microsoftネットワーク クライアント」「Microsoftネットワーク共有サービス」 「TCP/IP」が入っていない場合は、以下の手順でTCP/IPプ ロトコルを追加してください。すでに「Microsoftネットワ ーククライアント」「Microsoftネットワーク共有サービス」 「TCP/IP」が入っている場合は、5.に進んでください。 3.「追加」ボタンをクリックすると「ネットワーク構成ファイルの追加」ウィンドウが開きます。「プロトコル」をクリックして「追加」ボタンをクリックしてください。

| ネットワークコンボーネントの種類の選択                                                     | ×              |
|-------------------------------------------------------------------------|----------------|
| インストールするネットワークコンボーネントの種類を<br>グリックしてください:<br>回クライアント<br>デークロラル<br>同サービス  | 道加(A)<br>キャンセル |
| プロトコルはコンピュータが通信するための言語です。通信する複<br>教のコンピュータどうしば、同じプロトコルを使用する必要がありま<br>す。 |                |

4.「ネットワークプロトコルの選択」ウィンドウが開きます。 「製造元」で「Microsoft」を選択して「ネットワークプロト コル」に表示される一覧から「TCP/IP」をクリックして 「OK」ボタンをクリックしてください。

| ネットワーク プロトコルの選択                  | ×                                                                          |
|----------------------------------|----------------------------------------------------------------------------|
| インストールする<br>をクリックしてく<br>がある場合は、[ | ネットワーク ブロトコルをクリックして、[DK]<br>ださい。このデバイスのインストール ディスク<br>ディスク使用] をクリックしてください。 |
| 製造元(M):                          | ネットワーク ブロトコル:                                                              |
| ¥—Microsoft                      | す「IPX/SPX 互換プロトコル<br>す「NetBEUI<br>す「PPP over ATM(プロトコル)<br>す「TCP/IP        |
|                                  |                                                                            |
|                                  | <u>ディスク使用(出)</u>                                                           |
|                                  |                                                                            |

ネットワークの構成にTCP/IPプロトコルが追加されます。 「Microsoftネットワーククライアント」「Microsoftネットワ ーク共有サービス」がインストールされていない場合は、 同様の手順で「クライアント」と「サービス」から、必要 なファイルをインストールしてください。

- 5. TCP/IPプロトコルでネットワークを構築するためには、コンピュータ(ネットワークアダプタ)ごとに固有の「IPアドレス」を設定する必要があります。
- 6.「TCP/IP -> Planex FNW-3600-T/TX PCMCIA Fast Ethernet Card」を選択し、「プロパティ」ボタンをクリッ クしてください。
- 7.「IPアドレス」タブを選択して、IPアドレスを設定します。 初期設定値では「IPアドレスを自動的に取得」がチェック されています。「IPアドレス」と「サブネットマスク」を入 力できるようにするには、「IPアドレスを指定」をチェック してください。「IPアドレス」と「サブネットマスク」が入 力できるようになります。

| P アドレスは DHCP サーバー<br>1ます。ネットワークが自動的<br>ーク管理者がアドレスを割り当<br><sup>N</sup> 。 | によって自行<br>に IP アド <br>にます。こ | 助的にこ(<br>レスを割り<br>の場合は | カコンピュ<br>「当てなし<br>Iアドレス | い場合は、<br>を入力し | り当てら<br>、ネットワ<br>、てくださ |  |
|-------------------------------------------------------------------------|-----------------------------|------------------------|-------------------------|---------------|------------------------|--|
| ・ アドレスを自動的に                                                             | 取得②                         |                        |                         |               |                        |  |
| — • IP アドレスを指定(S)                                                       |                             |                        |                         |               |                        |  |
| P76030                                                                  |                             |                        |                         |               |                        |  |
| サブネット・マスク(山)                                                            |                             |                        |                         |               |                        |  |
|                                                                         |                             |                        |                         |               |                        |  |
|                                                                         |                             |                        |                         |               |                        |  |

8. ローカルネットワークで使用する場合、IPアドレスには任意の番号を使うことができますが、ここでは、ローカルネットワーク用のIPアドレス(Class C)として定義されている「192.168」で始まるアドレスを使用します。この例では、IPアドレスを「192.168.1.101」に「サブネットマスク」を「255.255.255.0」に設定しています。

| ТСР/ІРФ70/Гт                                                                                                    |
|----------------------------------------------------------------------------------------------------|
| バインド 詳細設定 NetBIOS DNS 設定 ゲートウェイ WINS 設定 IP アドレス                                                                          |
| IP アドレスは DHOP サーバーによって自動的にこのコンピュータに書的当てら<br>れます。ネットワーンが自動的に IP アドレスを割り当てない場合は、ネットワ<br>ーク管理者がアドレスを割り当てます。次にアドレスを入力してください。 |
| ○ IP アドレスを自動的に取得(Q)                                                                                                    |
| 「 IP アドレスを指定(S)                                                                                                    |
| IP 7FUZQ: 192.168.1.101                                                                                                  |
| サブネットマスク(型): 255.255.255.0                                                                                               |
| ▶ ネットワーク メディアへの接続を検出する(型)                                                                                                |
| OK キャンセル                                                                                                    |

IPアドレスの設定が終わったら「OK」ボタンをクリックし「TCP/IPのプロパティ」を閉じてください。

## 🛕 注意

IPアドレスは必ず固有のアドレスを設定する必要があります。例えば複数の パソコンをネットワークで接続した場合は、それぞれのパソコン毎に異なる アドレスを設定します。1台目のIPアドレスが「192.168.1.101」だとす ると2台目を「192.168.1.102」3台目を「192.168.1.103」4台目を 「192.168.1.104」の様に設定してください。またサブネットマスクはネ ットワーク上で全て同一にする必要があります。ここでは全て 「255.255.255.0」に設定してください。 **10.**「識別情報」タブをクリックすると以下のようなウィンドウ が表示されます。以下の各項目を入力してください。

| ネットワーク                       |                                                                        | ? × |
|------------------------------|------------------------------------------------------------------------|-----|
| ネットワークの設定 識別情報               | 履   アクセスの制御                                                            |     |
| で、次の情報は、ネ<br>す。このコンピュータについての | ットワーク上でコンピュータを識別するために(要オ<br>ータの名前と所属するワークグループ名、および<br>)簡単な説明を入力してください。 | コンピ |
| コンピュータ名(©):                  | PCI                                                                    |     |
| ワークグループ(@):                  | PLANEX                                                                 |     |
| コンピュータの説明(M):                |                                                                        |     |
|                              |                                                                        |     |
|                              |                                                                        |     |
|                              |                                                                        |     |
|                              |                                                                        |     |
|                              | OKキャン                                                                  | セル  |

#### 「コンピュータ名」

使用しているコンピュータに設定する名前を入力してくだ さい。ここで入力した名前が「ネットワークコンピュータ」 上に表示されます。他のコンピュータと重複しないように 設定してください。

#### 「ワークグループ」

使用しているコンピュータが属するネットワーク名を入力 します。ワークグループ名の設定が他のコンピュータと違 うと、所属するネットワークが異なるために「ネットワー クコンピュータ」を開いた際に他のコンピュータを表示す る事ができなくなります。ネットワーク上の全てのコンピ ュータで同じワークグループ名を設定してください。 「コンピュータの説明」

使用しているコンピュータに関する追加情報があれば記述 します。特に記述しなくてもかまいません。

11.[ネットワークの設定」タブをクリックします。「優先的に ログオンする」をクリックして「Microsoftネットワークク ライアント」を選択します。「Microsoftネットワーククライ アント」を選択できない場合は、「現在のネットワーク構成」 に「Microsoftネットワーククライアント」を追加してくだ さい。

| TCP            | /IP -> AOL /    | Adapter<br>VialeUla | 0 danter            |        |         |            | -        |
|----------------|-----------------|---------------------|---------------------|--------|---------|------------|----------|
| TCP,           | /IP -> NDIS     | 1394 Ne             | t Adapte            | er     |         |            |          |
| TCP.           | /IP -> Plane:   | < FNW-3             | 3600-T/             | TX POM | ICIA Fa | ist Ethern | et Car   |
| ag≕ TCP,<br>∢I | /IP -> PLAN     | EX FW-:             | 300 TX P            | CMICA  | Fast E  | thernet A  | Japter → |
| 追              | ]九0( <u>A</u> ) |                     | 削除(                 | E)     |         | プロパティ      | (B)      |
| 憂先的に           | ログオンするネ         | ットワーク               | )( <u>()</u> :      |        |         |            |          |
| Microso        | ft ネットワーク       | クライアン               | ント                  |        |         |            | -        |
| 771            | ルとプリンタの         | 共有(E).              |                     |        |         |            |          |
| 説明             |                 |                     |                     |        |         |            |          |
| TCP/IF         | っは、インター         | ネットや い              | VAN $\wedge \sigma$ | )接続(ご  | 使用する    | 5プロトコル     | です。      |

12. 全ての設定が終了したら「ネットワーク」のプロパティの 「OK」ボタンをクリックします。コンピュータを再起動す るか聞いてきますので「はい」をクリックしてコンピュー タを再起動してください。

4

# 4 アダプタの取り外し

- ネットワークコンピュータ上のディレクトリが開いている 場合はすべて閉じます。また、ネットワークにアクセスし ている場合は、アクセスが終了するまで待ちます。ネット ワークにアクセスしているかどうかはメディアカプラ上の Act LEDで確認します。
- **2.** 画面右下のタスクトレイに表示されている、PCカードアイ コンをダブルクリックします。

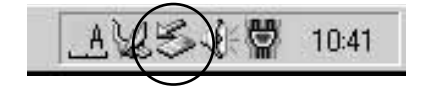

**3.**「ハードウェアの取り外し」が開きます。 「Planex FNW-3600-T/TX PCMCIA Fast Ethernet Card」を クリックし、「停止」ボタンをクリックします。

| 🐱 ハードウェアの取り外し                                   | ? ×                                     |
|-------------------------------------------------|-----------------------------------------|
| 取り外すデバイスを選択して[停止]を欠か<br>らコンピュータからデバイスを取り外してください | りしてください。取り外しの安全が確認された<br><sup>N</sup> 。 |
| ハードウェア デバイス(出):                                 |                                         |
|                                                 |                                         |
| Planex FNW-3600-T/TX PCMCIA Fast Ether          | net Card                                |
|                                                 |                                         |
|                                                 |                                         |
|                                                 |                                         |
|                                                 |                                         |
| Planex FNW-3600-171X PCMCIA Fast Ethernet C     | ard                                     |
|                                                 | (尊止(S)                                  |
| □ デバイスコンポーネントを表示する(D)                           | 問::3(0)                                 |
|                                                 |                                         |

4. ハードウェアデバイスの停止ウィンドウが表示され、デバイスの停止をするか聞いてきますので「OK」ボタンをクリックします。

| >ハードウェア デバイスの停止               |                   | <u>?</u> × |
|-------------------------------|-------------------|------------|
| 停止するデバイスを確認してください。[OK] も      | をクリックすると、続行します。   |            |
| 次のデバイスを停止します。停止するとデバー         | (スを安全に削除できます。     |            |
|                               |                   |            |
| Planex FNW-3600-T/TX PCMCIA F | ast Ethernet Card |            |
|                               |                   |            |
|                               |                   |            |
|                               |                   |            |
|                               |                   |            |
|                               | OK                | キャンセル      |
|                               |                   |            |

**5.**「'Planex FNW-3600-T/TX PCMCIA Fast Ethernet Card'は 安全に取り外すことができます。」というメッセージが表示 されます。「OK」をクリックします。

| ハードウェア         | 20取り外し                                                           |
|----------------|------------------------------------------------------------------|
| $(\mathbf{j})$ | 'Planex FNW-3600-T/TX POMCIA Fast Ethernet Card'は安全に取り外すことができます。 |
|                | OK                                                               |

 ・本製品をコンピュータのPCカードスロットから取り外します。

#### 🛕 注意

上記以外の手順で取り外しを行うと、ネットワークエラーが発生する可能性 があります。必ず上記の手順を守って取り外しを行ってください。

# 5 ドライバの削除方法

ドライバの削除は以下の手順で行ってください。

- 「マイコンピュータ」を開き、そこから「コントロールパネル」を開きます。
- 2.「システム」をダブルクリックしてください。「システムの プロパティ」ウィンドウが表示されるので、「デバイスマネ ージャ」タブをクリックしてください。ネットワークアダ プタの左の「+」マークをクリックすると「Planex FNW-3600-T/TX PCMCIA Fast Ethernet Card」が表示されるので これを選択し「削除」ボタンをクリックしてください。

| <u>*</u>          |
|-------------------|
|                   |
|                   |
|                   |
|                   |
|                   |
|                   |
|                   |
|                   |
| ast Ethernet Card |
|                   |
|                   |
| -                 |
|                   |
|                   |

表示されない場合はドライバが正常にインストールされて いない可能性があります。もし「その他のデバイス」が存 在し、その左の「+」マークをクリックしたときに 「Planex FNW-3600-T/TX PCMCIA Fast Ethernet Card」が 表示される場合はこれを選択し「削除」ボタンをクリック してください。

3. 削除の確認のウィンドウが表示されるので [OK]ボタンを クリックしてください。

|                    |                                    | 122 173773110                                                   |
|--------------------|------------------------------------|-----------------------------------------------------------------|
| lanex FNW-3600-T/1 | TX PCMCIA Fast Ether               | net Card                                                        |
| ドイスをシステムから削脂       | 余しようとしています。                        |                                                                 |
|                    |                                    | たか、1711.                                                        |
|                    | lanex FNW-3600-T/1<br>ドイスをシステムから削除 | lanex FNW-3600-T/TX PCMCIA Fast Ether<br>ドイスをシステムから削除しようとしています。 |

4. 再起動を要求するメッセージが表示されますが、「いいえ」 をクリックします。コンピュータの電源を切り、本製品を コンピュータから取り外してください。

| システム設 | 定の変更 🔀                                            |
|-------|---------------------------------------------------|
| ٩     | ハードウェアの削除を完了するには、コンピュータを再起動してください。<br>今すぐ再起動しますか? |
|       |                                                   |

4

# Windows 2000への ドライバインストレーション

こでは、本製品をWindows 2000で使用する場合のドライバ のインストール方法について説明します。

# 1 ドライバのインストール

- 本製品をコンピュータのPCカードスロットにセットし、コンピュータの電源を入れます。
- 2. Windows 2000起動時に本製品が自動的に認識され、「新し いハードウェアの検出ウィザード」が開始されます。「次へ」 をクリックします。

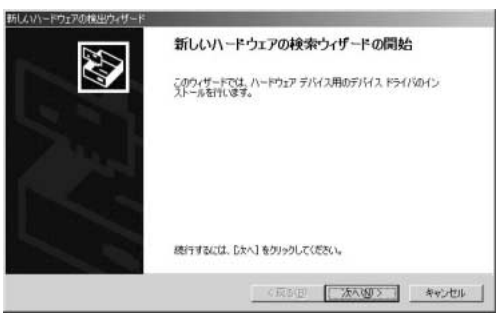

5

 デバイスに最適なドライバを検索する」を選択し、「次へ」 をクリックします。

| ちし ムリハードウェアの検出ウィザード                                                                                   |
|----------------------------------------------------------------------------------------------------|
| ハードウェア デバイス ドライドロインストール<br>デバイス ドライバロ ハードウェア デバイスがサペレーティングシステムで正しく動作するように設定する<br>ジンドウェア プログラムです。      |
| 次のデバイスをインストールします                                                                                      |
| Dual Speed 10/100 Port Attached PC Card                                                               |
| デルジスのドライバはハードウェアデル(スを実行するシワトウェアプログラムです。朝しいデルイスにはドライバが必要です。ドライバ・ディールの場所を確定してインストール地売了するにはし次へ」を知ったしてたさい |
| 検索方法を選択していたさい。<br>「デバイスに醸造なドライバを検索する (研究)(25)                                                         |
| ○ このデバイスの既知のドライバを表示して、その一覧から選択する(Q)                                                                   |
|                                                                                                    |
| (戻る(因) 次へ(因) キャンセル                                                                                    |

4. 検索場所を指定するウィンドウが表示されるので、「場所の 指定」のみをチェックし、他の項目からはチェックを外し ます。「次へ」をクリックします。

| ドライバ ファイルの特定<br>ドライバ ファイルをどこで検索しますか?                                                                                                    |                                                             |
|----------------------------------------------------------------------------------------------------|-------------------------------------------------------------|
| わのハードウェア デバイスのドライバ ファイルの                                                                                                    | 技業                                                          |
| Dual Speed 10/100_Port_Attack                                                                                                    | hed_PC_Card                                                 |
| このコンピュータ上のドライバ・データベースおよ                                                                                                    | じ指定の検索場所から通切なドライバを検索します。                                    |
| 株式を開始するには、Dix-1 をクリックしてどの<br>(単純高に、フロジー ティングをは CD 算形<br>株式系列のロイクション<br>「 DD-ビーディング ドライブのS<br>「 DD-ROH トライブのS<br>「 地の-ROH トライブのS<br>「 地の-ROH トライブのS<br>「 地の-ROH トライブのS<br>「 地の-ROH トライブのS | ミレーフロッピーディスク地をはる CD-ROM ドライフで検索して<br>「入してから Dx人」を対けつしていたお、、 |
|                                                                                                    | (展5個) 次へ図> キャンセル                                            |

5. 本製品付属のドライバディスクをフロッピードライブにセットし、「製造元のファイルのコピー元」に「A:¥」と入力して「OK」をクリックします。

| 新しいハード | ウェアの検出ウィザード                                             | ×           |
|--------|---------------------------------------------------------|-------------|
|        | 製造元が配布するインストール ディスクを指定したドライブに挿入<br>して、IOKI をクリックしてください。 | OK<br>キャンセル |
|        | 製造元のファイルのコピー元(©):<br> ▲¥                                | 参照(B)       |

ドライバファイルの検索が終了すると下のウィンドウが開きます。「A: ¥NET100.inf」になっていることを確認してから、「次へ」ボタンをクリックします。

| '次のデ/ | イスのドライバが検索されました                                  |
|-------|--------------------------------------------------|
| 2     | DualSpeed 10/100_Port_Attached_PC_Card           |
| 207/S | イスのドライバが見つかりました。このドライバをインストールするには、じたへ」をクリックしてくださ |
| I     | a¥ret100.n#                                      |
|       |                                                  |

 デジタル署名が見つかりませんでした」というウィンドウ が開きます。「はい」をクリックします。ドライバのインス トールが始まります。

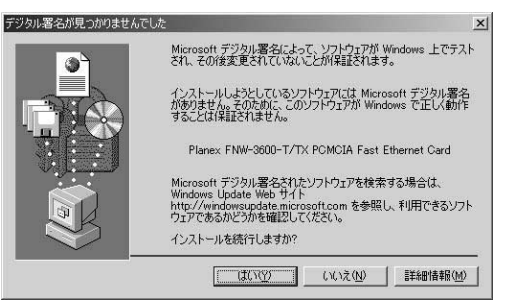

 ドライバのインストールが終了すると「新しいハードウェ アの検索ウィザードの終了」が表示されますので、「完了」 をクリックします。

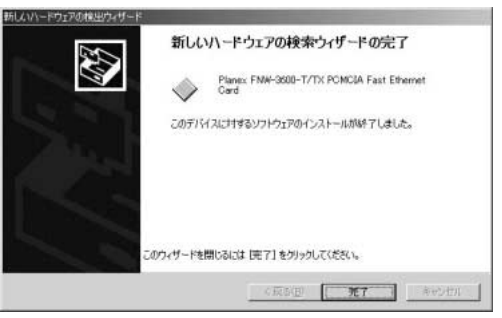

## 2 インストールの確認

ドライバのインストールが終了したら、下記の手順でイン ストールが正常に終了したかを確認します。

- 「マイコンピュータ」を開き、そこから「コントロールパネ ル」を開きます。
- システム」を開き、「ハードウェア」のタブを開きます。
- 3.「デバイスマネージャ」をクリックします。
- 4.「デバイスマネージャ」から「ネットワークアダプタ」の左の「+」をクリックして、「Planex FNW-3600-T/TX PCM-CIA Fast Ethernet Card」が表示されるか確認してください。ネットワークアダプタの下に「Planex FNW-3600-T/TX PCMCIA Fast Ethernet Card」が表示されない、またはアイコンに「?」や「!」のマークが表示される場合はドライバのインストールが正常に終了していません。「第5章 5.ドライバの削除方法」の手順でドライバを一旦削除してから「第5章 1.ドライバのインストール」の手順で再度インストールします。

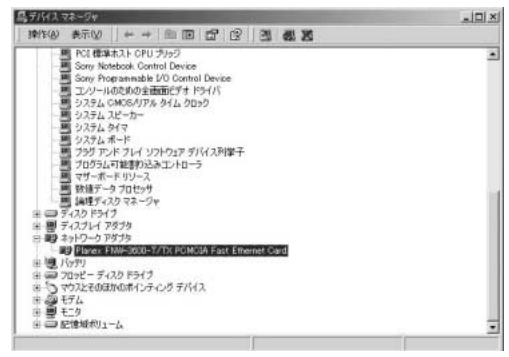

5.「Planex FNW-3600-T/TX PCMCIA Fast Ethernet Card」を 選択し、「操作」から「プロパティ」を開きます。プロパテ ィ画面の全般タブの中の「デバイスの状態」に「このデバ イスは正常に動作しています。」というメッセージが表示さ れればドライバのインストールは成功です。

| - 1=-             | 「細設定   ドライバ   「                                       | ן ג-עוי                                                              |
|-------------------|-------------------------------------------------------|----------------------------------------------------------------------|
|                   | Planex FNW-3600                                       | I-T/TX PCMCIA Fast Ethernet Card                                     |
|                   | デバイスの種類                                               | ネットワーク アダプタ                                                          |
|                   | 製造元                                                   | PLANEX                                                               |
|                   | 場所:                                                   | CardBus 入口ット 0                                                       |
| デバイン              | 2.の状態                                                 |                                                                      |
| このデ               | バイスは正常に動作し                                            | しています。 📃                                                             |
| このデ<br>このデ<br>シュー | バイスは正常に動作し<br>バイスに問題がある場<br>ティングを開始してくだ               | っています。<br>合は、「トラブルシューティング」をクリックしてトラブル<br>さい。                         |
| このデ<br>このデ<br>シュー | バイスは正常に動作し<br>バイスに問題がある場<br>ティングを開始してくだ               | っています。 上<br>合体、「トラブルシューティング」をかりっクしてトラブル<br>次へ。<br>メ<br>トラブルシューティング①… |
| このデ<br>このデ<br>シュー | パイスは正常に動作し<br>パイスに問題がある場<br>ティングを開始してくだ<br>DD使用状況(D): | っています。                                                               |

**6.**「リソース」タブをクリックすると、アダプタが使用してい るリソース(I/Oポート、IRQ)を確認することができます。

| nex FNW-3600-T  | /TX PCMCIA Fast Ethernet Car | dのプロパティ         | ?               |
|-----------------|------------------------------|-----------------|-----------------|
| 全般 詳細設定         | ドライバ リソース                    |                 |                 |
| Plane:          | K FNW-3600-T/TX PCMCIA Fas   | t Ethernet Card |                 |
| リソースの設定(風)      | =1                           |                 |                 |
|                 | _ 設定<br>07                   |                 | 0               |
| ₩1/0 範囲         | DFEO - DFFF                  |                 |                 |
| 1<br>設定の登録名(日): | 現在の構成                        |                 | <u>~</u>        |
|                 | ▶ 自動設定(1)                    | 設定の             | )変更( <u>C</u> ) |
| 競合するデバイス:       |                              |                 |                 |
| 競合なし            |                              |                 | 4               |
|                 |                              |                 |                 |
|                 |                              |                 | Ŧ               |
|                 |                              |                 |                 |
|                 |                              | OK              | キャンセル           |

#### ネットワーク設定 3

ここでは、TCP/IPそれぞれのプロトコルを使用してネット ワークに接続する場合の設定について説明します。本製品 のシステムへのインストールが完了している事を確認し、 本製品のRJ-45ポートとハブをツイストペア・ストレートケ ーブルで接続してください。

- 1.「マイコンピュータ」を開き、そこから「コントロールパネル」 を開きます。
- 2.「ネットワークとダイアルアップ接続」を開き、「ローカル エリア接続」を開きます。「プロパティ」ボタンをクリック します。
- 3.「ローカルエリア接続のプロパティ」が開きます。現在のネ ットワークの設定状況を表しています。各コンポーネント の左側のアイコンはそれぞれ以下の物を表しています。ま た、各コンポーネントのチェックマークが入っているもの が現在有効になっています。

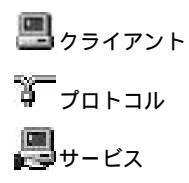

コンポーネントの中に「Microsoftネットワーク用クライア ント」「Microsoftネットワーク用ファイルとプリンタ共有」 「インターネットプロトコル(TCP/IP)」が入っていない場 合は、以下の手順で各コンポーネントを追加してください。 すでに「Microsoftネットワーク用クライアント」「Microsoft 用ファイルとプリンタ共有」「インターネットプロトコル (TCP/IP)」が入っている場合は、6.に進んでください。

|              | anex FNW-3000                   | D-T/TX PCMCIA Fast | Ethernet Card                                            |
|--------------|---------------------------------|--------------------|----------------------------------------------------------|
|              |                                 | いろついまーういんがつのは      | 構成( <u>C</u> )                                           |
| 199 Y        |                                 |                    | あった に え みっこう いっこう うくしょう うしょう うしょう うしょう うしょう うしょう うしょう うし |
|              | icrosoft 자ットリ<br>licrosoft ネットワ | ーク用ファイルとプリンタ共      | 有                                                        |
| <b>7</b> 371 | ンターネット プロト                      | אובא (TCP/IP)      |                                                          |
|              |                                 |                    |                                                          |
| インス          | 、トールΦ                           | 削除(U)              | プロパティ(B)                                                 |
| <br>説明       | <u>(</u> -μφ]                   | 削除(U)              | )フロパティ(B)                                                |

4.「インストール」ボタンをクリックすると「ネットワークコンポーネントの種類の選択」ウィンドウが開きます。「プロトコル」をクリックして「追加」ボタンをクリックしてください。

| 1月 クライアント          |            |             |
|--------------------|------------|-------------|
| <b>リ</b> サービス      |            |             |
| 3770-1214<br>****  |            |             |
| 説明<br>クライアントは、接続して | いるネットワーク上の | )コンピュータやファイ |
| ルヘのアクセスを提供し        | ます。        |             |
| - AP NOT DEALER O  | or 20      |             |

5.「ネットワークプロトコルの選択」ウィンドウが開きます。 「ネットワークプロトコル」に表示される一覧から「インタ ーネットプロトコル(TCP/IP)」をクリックして「OK」ボ タンをクリックしてください。

| ネットワーク                  | プロトコルの選択                                                             |                               | ×                            |
|-------------------------|----------------------------------------------------------------------|-------------------------------|------------------------------|
| -3 <u>-</u>             | インストールするネットワーク プロトコルをクリック<br>ーネントのインストール ディスクがある場合は、                 | してから [OK] をク,<br>[ディスク使用] をク! | ックしてください。このコンポ<br>リックしてください。 |
| ネットワー                   | -クプロトコル( <u>P</u> ):                                                 |                               |                              |
| AppleTa<br>DLC 71       | alk プロトコル<br>ロトコル<br>TRY (RDV (Alwayson Triffelia) 2-4 L - Cala      |                               |                              |
| NWLink<br>インター<br>ネットワ・ | : IPX/SPX/NetBIOS 互換トランスボート フロトコ<br>ネット プロトコル(TCP/IP)<br>ーク モニタ ドライバ | DF                            |                              |
|                         |                                                                      |                               |                              |
|                         |                                                                      |                               | ディスク使用(円)_                   |
|                         |                                                                      |                               |                              |
|                         |                                                                      | OK                            |                              |

5

ローカルエリア接続のプロパティに「インターネットプロ トコル(TCP/IP)」が追加されます。 「Microsoftネットワーク用クライアント」「Microsoftネット

ワーク用ファイルとプリンタ共有」がインストールされて いない場合は、同様の手順で「クライアント」と「サービ ス」から、必要なファイルをインストールしてください。 インストール後、各コンポーネントにチェックマークが入 っていることを確認します。

6. TCP/IPプロトコルでネットワークを構築するためには、コンピュータ(ネットワークアダプタ)ごとに固有の「IPアドレス」を設定する必要があります。「インターネットプロトコル(TCP/IP)」を選択し、「プロパティ」ボタンをクリックしてください。

7. 初期設定値では「IPアドレスを自動的に取得する」にチェ ックされています。「IPアドレス」と「サブネットマスク」 を入力できるようにするには、「次のIPアドレスを使う」を チェックしてください。「IPアドレス」と「サブネットマス ク」が入力できるようになります。

| 2ーネット ブロトコル(TCP/IP)のブロパ<br>:設                       | <u>74</u>                                             |
|-----------------------------------------------------|-------------------------------------------------------|
| ネットワークでこの機能がサポートされて<br>きます。サポートされていない場合は、<br>こください。 | いる場合は、IP 設定を自動的に取得することがで<br>ネットワーク管理者に適切な IP 設定を問い合わせ |
| ○ IP アドレスを自動的に取得する                                  | Ø                                                     |
| ① 次の IP アドレスを使う(S):                                 |                                                       |
| IP アドレスの:                                           |                                                       |
| サブネット マスク(山)                                        |                                                       |
| デフォルト ゲートウェイ ( <u>D</u> ):                          |                                                       |
| ○ DNS サーバーのアドレスを自動                                  | 的に取得する( <u>B</u> )                                    |
| ─○ 次の DNS サーバーのアドレスを                                | 便う(E):                                                |
| 優先 DNS サーバー(P):                                     |                                                       |
| 代替 DNS サーバー( <u>A</u> ):                            |                                                       |
|                                                     | 詳細設定(⊻)                                               |
|                                                     | OK ++>201                                             |

8. ローカルネットワークで使用する場合、IPアドレスには任 意の番号を使うことができますが、ここでは、ローカルネ ットワーク用のIPアドレス(Class C)として定義されてい る「192.168」で始まるアドレスを使用します。この例では、 IPアドレスを「192.168.1.101」に「サブネットマスク」を 「255.255.255.0」に設定しています。

| ます。サポートされていない場合は、ネ<br>ください。 | いる場合は、ビ 訳定を目動的に収得することか<br>ネットワーク管理者に適切な IP 設定を問い合わ |
|-----------------------------|----------------------------------------------------|
| ○ IP アドレスを自動的に取得する(         | Ø                                                  |
| - ⓒ 次の IP アドレスを使う(S):       |                                                    |
| IP アドレスØ:                   | 192 168 1 101                                      |
| サブネット マスク(山):               | 255 255 255 0                                      |
| デフォルト ゲートウェイ( <u>D</u> ):   |                                                    |
| C DNS サーバーのアドレスを自動的         | 的に取得する(目)                                          |
| ・ 次の DNS サーバーのアドレスを付ける      | (使う( <u>E</u> ):                                   |
| /酒牛 DNC 井, 12, /D)          |                                                    |
| 優元 UNS リーハー(E)              |                                                    |

9. IPアドレスの設定が終わったら「OK」ボタンをクリックし「インターネットプロトコル(TCP/IP)のプロパティ」を閉じてください。「ローカルエリアのプロパティ」で「OK」ボタンをクリックして閉じてください。「ローカルエリア接続状態」を閉じます。再起動を要求される場合がありますので、その場合は再起動してください。

| ローカル ネ | ットワーク                                                              |
|--------|--------------------------------------------------------------------|
| ⚠      | 新しい設定を有効にするにはコンピュータをシャットダウンしてから再起動する必要があります。<br>今すぐコンピュータを再起動しますか? |
|        |                                                                    |

### 🛕 注意

IPアドレスは必ず固有のアドレスを設定する必要があります。例えば複数の パソコンをネットワークで接続した場合は、それぞれのパソコン毎に異なる アドレスを設定します。1台目のIPアドレスが「192.168.1.101」だとす ると2台目を「192.168.1.102」3台目を「192.168.1.103」4台目を 「192.168.1.104」の様に設定してください。またサブネットマスクはネ ットワーク上で全て同一にする必要があります。ここでは全て 「255.255.255.255.0」に設定してください。 **10.**「コントロールパネル」から「システム」を開きます。「シ ステムのプロパティ」が表示されますので、「ネットワーク ID」タブをクリックします。

| ノステムのプロパティ                          |                                                   | <u>? ×</u>           |
|-------------------------------------|---------------------------------------------------|----------------------|
| 全般 「ネットワーク ID」                      | ハードウェア   ユーザー プロファイル   詳                          | 1 (H)                |
| 次の情報を使                              | きってネットワーク上でこのコンピュータを識                             | 別します。                |
| フル コンピュータ名:                         | pci.                                              |                      |
| ワークグループ                             | PLANEX                                            |                      |
| ネットワーク識別ウィザー<br>ル ユーザーの作成を行う<br>さい。 | ドを使ってドメインへの参加およびローカ<br>5(こは、「ネットワーク ID] をクリックしてくだ | ネットワーク ID( <u>N)</u> |
| コンピュータ名を変更した<br>ティ] をクリックしてください     | りドメインに参加したりするには [プロパー]。                           | プロパティ( <u>B</u> )    |
|                                     |                                                   |                      |
|                                     |                                                   |                      |
|                                     |                                                   |                      |
|                                     |                                                   |                      |
|                                     |                                                   |                      |
|                                     | OK #**                                            | //フォレ [ 適用(A) ]      |

#### **11.**「プロパティ」ボタンをクリックします。識別の変更ウィン ドウが開きます。以下の各項目を入力してください。

| 識別の変更                                             | ? ×                  |
|---------------------------------------------------|----------------------|
| このコンピュータの名前とメンバシップを変更でき<br>リソースへのアクセスに影響する可能性がありま | ます。変更するとネットワーク<br>す。 |
| コンピュータ名(©):                                       |                      |
| pci                                               |                      |
| フル コンピュータ名:<br>pci.                               |                      |
|                                                   |                      |
| 「次のメンバーーーーーーーーーーーーーーーーーーーーーーーーーーーーーーーーーーーー        |                      |
|                                                   |                      |
|                                                   |                      |
| PLANEX                                            |                      |
| 01                                                | ( キャンセル              |

#### 「コンピュータ名」

使用しているコンピュータに設定する名前を入力してくだ さい。ここで入力した名前が「ネットワークコンピュータ」 上に表示されます。他のコンピュータと重複しないように 設定してください。

#### 「ワークグループ」

使用しているコンピュータが属するネットワークグループ 名を入力します。ワークグループ名の設定が他のコンピュ ータと違うと、所属するネットワークグループが異なるた めに「ネットワークコンピュータ」を開いた際に他のコン ピュータを表示する事ができなくなります。ネットワーク 上の全てのコンピュータで同じワークグループ名を設定し てください。
「ドメイン」

使用しているコンピュータが属するNTドメイン名を入力し ます。NTドメインへの参加にはドメインの管理者権限が必 要になります。ドメインへ参加する場合はネットワーク管 理者に相談してください。

12.入力が終了したら「OK」ボタンをクリックして下さい。再 起動の要求メッセージが出ますので、「はい」ボタンをクリ ックして、再起動してください。再起動後パスワードを入 力してデスクトップ上のネットワークコンピュータアイコ ンをダプルクリックするとネットワークが参照できるよう になります。

## 4 アダプタの取り外し

- ネットワークコンピュータ上のディレクトリが開いている 場合はすべて閉じます。また、ネットワークにアクセスし ている場合は、アクセスが終了するまで待ちます。ネット ワークにアクセスしているかどうかはメディアカプラ上の Act LEDで確認します。
- 画面右下のタスクトレイに表示されている、PCカードアイ コンをダブルクリックします。

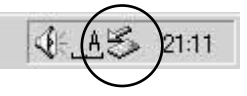

 パードウェアの取り外し」が開きます。「Planex FNW-3600-T/TX PCMCIA Fast Ethernet Card」をクリックし、 「停止」をクリックします。

| ∧-⊧    | ウェアの取り外し                                           | Contraction of the local division of the | <u>? ×</u>      |
|--------|----------------------------------------------------|------------------------------------------|-----------------|
| S      | 取り外すデバイスを選択して[[亭止]<br>らコンピュータからデバイスを取り外して          | をクリックしてください。取り外しく<br>ください。               | 0安全が確認された       |
| ハードウ   | ェア デバイス(山):                                        |                                          |                 |
|        | = Data USB Floppy<br>nex FNW-3600-T/TX PCMCIA Fast | Ethernet Card                            |                 |
|        |                                                    |                                          |                 |
|        |                                                    |                                          |                 |
|        |                                                    |                                          |                 |
| Planex | FNW-3600-T/TX PCMCIA Fast Ethe                     | emet Card - CardBus スロッ।                 | • 0             |
|        |                                                    | 70/?ティ( <u>P</u> )                       | 停止⑤             |
| ロデバ    | イス コンポーネントを表示する(D)                                 |                                          |                 |
| 🔽 ७२.१ | フバーに (取り外し) アイコンを表示する(                             | p                                        | 閉じる( <u>C</u> ) |

**4.**「ハードウェアデバイスの取り外し」が表示されます。「OK」 をクリックしてください。

| 🐱 ハードウェア デバイスの停止                               | ?×    |
|------------------------------------------------|-------|
| 停止するデバイスを確認し、続行するには [OK] をクリックしてください。          |       |
| 次のデバイスを停止します。停止するとデバイスを安全に削除できます。              |       |
| Planex FNW-3600-T/TX PCMCIA Fast Ethernet Card |       |
|                                                |       |
|                                                |       |
|                                                |       |
| 1                                              |       |
| OK                                             | キャンセル |

5. 「'Planex FNW-3600-T/TX PCMCIA Fast Ethernet Card'は 安全に取り外すことができます。」というメッセージが表示 されます。「OK」をクリックします。

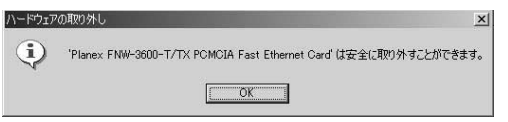

4. 本製品をコンピュータのPCカードスロットから取り外します。

### 🛕 注意

上記以外の手順で取り外しを行うと、ネットワークエラーが発生する可能性 があります。必ず上記の手順を守って取り外しを行ってください。

# 5 ドライバの削除方法

ドライバの削除は以下の手順で行ってください。

- マイコンピュータ」アイコンをダブルクリックし、そこから「コントロールパネル」をダブルクリックしてください。
- システム」アイコンをダブルクリックしてください。「シ ステムのプロパティ」ウィンドウが表示されるので、「ハー ドウェア」タブをクリックしてください。「ハードウェアウ ィザード」ボタンをクリックして下さい。

「ハードウェアの追加と削除の開始」ウィンドウが開きますので、「次へ」ボタンをクリックします。

| ハードウェアの追加と削除ウィザードの開始<br>このウィザードでハードウェアの通知。削除、取り外し、およびトラブル<br>シューラインクを行います。 |
|----------------------------------------------------------------------------|
|                                                                            |
| 時行するには、じたへ」を知ったしてください。                                                     |

4.「ハードウェアに関する作業の選択」ウィンドウが開きますので、「デバイスの削除/取り外し」にチェックを入れ「次へ」ボタンをクリックしてください。

| ードウェアの通知と利用的ウィザード                                         | the second second second second second second second second second second second second second second second s |
|-----------------------------------------------------------|----------------------------------------------------------------------------------------------------|
| ハードウェアに関する作業の変化<br>ハードウェアに関してどの作業を行いますか?                  | <b>W</b>                                                                                                    |
| ハードウェアに関して行う作業を選択して ⑥欠/                                   | い をりりゅうして(ださい。                                                                                                 |
| ( デ)行えの適加/トラブルシューティング(A)<br>新しくデバイスを適加する場合、またはデ)<br>択します。 | 行気が正常に動作していない場合は、このナフションを選                                                                                     |
| 「デノイスの青緑小和の外しくD」<br>デノ・イスを有限をするか、またはデバイスを取<br>環境にます。      | り外せるようにコンピュータを準備するには、このオブションを                                                                                  |
|                                                           |                                                                                                    |
|                                                           |                                                                                                    |
|                                                           | 〈東る田 法へ国〉 キャンセル                                                                                                |

5.「削除作業の選択」ウィンドウが開きますので、「デバイス の削除」にチェックマークを入れ、「次へ」ボタンをクリッ クして下さい。

| ハーやウェアの通知と見事かっザード                        | the second second second second second second second second second second second second second second second s |
|------------------------------------------|----------------------------------------------------------------------------------------------------|
| <b>利除は作の変化</b><br>デバイスを一時的または個人が知道除できます。 |                                                                                                    |
| 実行する削減の操作を選択して「C欠へ」を欠らう                  | LT(KEIN                                                                                                    |
| アバイスの資源をひ<br>デバイスとそのドライバを完全に削除するにし       | ま、このオブションを選択します。                                                                                               |
| (* 学)行之位期的外小(E)<br>デ7行之後一時全文(期的外球、または期的出 | すには、このオブションを選択します。                                                                                             |
|                                          | (戻る(団) (次へ(団))                                                                                                 |

**6.**「削除するデバイスを選択してください」と表示されますの で、「Planex FNW-3600-T/TX PCMCIA Fast Ethernet Card」 を選択して、「次へ」ボタンをクリックして下さい。

| -1717038782498747-F                                            | the second second second second second second second second second second second second second second second s |          |
|----------------------------------------------------------------|----------------------------------------------------------------------------------------------------|----------|
| このコンピュータにインストールされているデバイス<br>次のハードウェアがこのコンピュータにインストール           | भराख्य.                                                                                                    | Ð        |
| 削除するデバイスを選択してください。                                             |                                                                                                    |          |
| 7142                                                           |                                                                                                    |          |
| Intel 82371 AB/EB PCI to USB University<br>C5/75/721 IDE 5w2.6 | ial Host Controller                                                                                            |          |
| 日セカンタリ IDE チャネル                                                |                                                                                                    |          |
| ■Planex FNW-3500-T/TX PCMCIA Fag<br>■ エッシールのための全面前に主ま F5-C5    | t Ethernet Card                                                                                                | 1        |
| ■ 論理ディスクマネージャ                                                  |                                                                                                    | <u>.</u> |
| □ 非表示のデバイスの表示(5)                                               |                                                                                                    |          |
|                                                                |                                                                                                    |          |
|                                                                |                                                                                                    | 2.5      |

7.「デバイスの削除」ウィンドウが開きますので、「はい、このデバイスを削除します」にチェックを入れ、「次へ」ボタンをクリックして下さい。

| ハードウェアの追加と     | 規制ウィザード                                        |
|----------------|------------------------------------------------|
| <b>デバイスの育成</b> | 1                                              |
| このデバイス         | 18月間することを確認してくだだい。                             |
| <b>田副</b>      | Planes FNW-3600-T/TX PCMCIA Fast Ethernet Card |
| このデバイ          | ス後利貸4しますか?                                     |
| で <u>はない</u>   | このデバイスを利用します(2)                                |
| で いいえ          | 、このデバイスを利用申しません(2)                             |
|                | (東記回 一次へ回う キャンセル                               |

8.「選択されたデバイスは正常に削除されました」と表示され ますので、「完了」ボタンをクリックして「ハードウェアの 追加と削除ウィザード」を終了します。

| ハーやウェアの通加と刺除ウィザード | the second second second second second second second second second second second second second second second s |
|-------------------|----------------------------------------------------------------------------------------------------|
| 22                | ハードウェアの追加と削除ウィザードの完了                                                                                           |
|                   | ハードウェアの道加と削削ウィザードは正常に売了しました。                                                                                   |
| 22                | 道訳されたチバイスは正常に呼吸されました。                                                                                          |
| $\leq$            | ウィザードを開じるには、「売了」をクリックしてください。                                                                                   |
|                   | (以5)(日) 売7 キャンセル                                                                                               |

コンピュータの電源を切り、本製品をコンピュータから取り外してください。

付録

トラブルシューティング

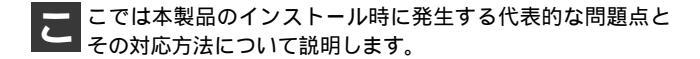

アダプタを取り付けてコンピュータを立ち上げたが、ア ダプタが検出されない。

本製品はPCMCIAスロット用アダプタカードです。PCM-CIAアダプタが正常にインストールされていない場合は、 検出されません。デバイスマネージャーの「PCMCIAソ ケット」の中にあるデバイスが正常に動作しているか確 認してください。「!」マークなどが付いて正常に動作し ていない場合はご使用のコンピュータのメーカーにお問 い合わせください。

デバイスマネージャーの「その他のデバイス」の中に 「PCI Ethernet Controller」が入っていないか確認してく ださい。入っている場合は削除してからコンピュータを 再起動してください。 Windowsへのドライバインストール中のファイルコピー時 に"NET100.INF","TX100.SYS","TX100NDS.SYS", "TX100.DLL"のいずれかが見つからないと、メッセージ が表示される。

これらのファイルは本製品付属のドライバディスクに収められているファイルです。本製品付属のドライバディスクをフロッピーディスクドライブに挿入して、場所の指定でA:¥(フロッピーディスクドライブがAドライブの場合)を指定してくたさい。ドライバディスクからコピーされます。

Windows 98及びWindows 98 Second Editionでは、それ 以外のファイルが要求される場合がありますが、 Windowsに収められているファイルですので、場所の指 定でc: ¥ windows ¥ options ¥ cabsを指定してください。 c: ¥ windows ¥ options ¥ cabsフォルダが無い場合は、 WindowsのCD-ROMに収められてますので、Windowsの CD-ROMをCD-ROMドライブにセットして、場所の指定 でd: ¥ win98 (CD-ROMドライブがDドライブの場合) を指定してください。

Windowsのデバイスマネージャーでアダプタに「!」マ ークが表示される。

リソースの競合の可能性があります。デバイスマネージャーからアダプタのプロパティを開き、「リソース」タブ を開きます。リソースが競合している場合は、競合して いるデバイスのリソースを変更してください。また、取 り付けているスロットを変更した場合に競合が解消され る場合もありますので、取り付けるスロットを変えてみ てください。

ドライバのインストールが正常に終了していない可能性 があります。一旦、デバイスを削除してからコンピュー タを再起動して、ドライバをインストールしなおしてく ださい。 ドライバが正常にインストールされ、ネットワークケー プルを接続してもLink LEDが点灯しない。

ネットワークケーブルが接触不良の可能性があります。 ネットワークケーブルの両端がそれぞれのポートにしっ かり接続されているか確認してください。

ネットワークケーブルの種類を確認してください。 100BASE-TXの通信にはカテゴリ5以上のケーブルが必要 です。また、コンピュータとハブを接続する場合はスト レートケーブルを使用します。コンピュータとコンピュ ータを直接接続する場合はクロスケーブルを使用します。 ケーブルの結線不良の可能性があります。他のネットワ ークに正常に接続できている機器とケーブルを交換し、 ケーブルの不良でないか確認してください。

ドライバが正常にインストールされ、Link LEDも点灯し ているがネットワークコンピュータを開いてもコンピュ ータの一覧が表示されない。

Windowsの起動時に正常にログインしているか確認して ください。ログインするときにユーザー名とパスワード を正確に入力してください。

通信しようとしているコンピュータと同じ通信プロトコ ルを使用しているか、確認してください。ネットワーク のプロパティからインストールされているプロトコルを 確認してください。

ネットワークのプロパティを開いて「Microsoftネットワ ーククライアント」Microsoftネットワーク共有サービス」 がインストールされていることを確認してください。イ ンストールされていない場合は、インストールしてくだ さい。 ドライバが正常にインストールされ、Link LEDも点灯し ているがネットワーク経由でインターネットにアクセス できない。

TCP/IPプロトコルがインストールされているか確認して ください。インターネットへのアクセスにはTCP/IPプロ トコルが必要です。ネットワークのプロパティを開いて、 インストールされていない場合はインストールしてくだ さい。

IPアドレスが正しく設定されているか確認してください。 IPアドレスの設定が間違えていると通信できません。

IPアドレスが自動取得の場合はアドレスが正常に取得で きているか、確認してください。スタートメニューから ファイル名を指定して実行を選択して、winipcfg と入力 して「OK」をクリックしてください。現在のIPが表示さ れます。ネットワーク管理者に取得しているIPアドレス に問題ないか確認してください。

DNS(ドメイン・ネーム・サーバー)及びデフォルトゲ ートウェイの設定に問題がないか確認してください。 TCP/IPのプロパティを開いて、設定されている値に問題 がないかネットワーク管理者に問い合わせてください。

アダプタをインストールするとWindowsの起動が遅く なる。

IPアドレスを自動取得する設定になっており、ネットワ ーク上にDHCPサーバが存在しない場合に発生する事が あります。TCP/IPプロトコルでネットワークを構成され ていない環境でしたら、ネットワークのプロパティから TCP/IPを削除していただくか、もしくは適当なIPアドレ スを設定してください。

A トラブルシューティング

アダプターのインストール後、Windowsの起動時に文字 化けのようなメッセージが表示されたり、「ファイルが読 み込めない」というエラーメッセージが表示される。

ネットワークコンポーネントが正常にインストールされ ていない可能性があります。ネットワークのプロパティ から「Microsoftネットワーククライアント」「Microsoftネ ットワーク共有サービス」を一旦削除してから、再度イ ンストールしてください。

# **付録**₿

B

仕様

仕様

< 準拠する規格 > IEEE802.3 10BASE-T、IEEE802.3u 100BASE-TX <バス・タイプ> PCMCIA 2.1/JEIDA4.2 TypeII < 伝送速度 > 10M/100Mbps(半二重) 20M/200Mbps (全二重) <LEDインディケータ> FNW-3600-T : Link、Act、10/100 FNW-3600-TX: 100M, Power/Tx, Link/Rx < 最大消費雷力 > FNW-3600-T : + 5V DC250mA FNW-3600-TX: +5V DC250mA <外形寸法> FNW-3600-T : 86mm x 54mm x 5mm FNW-3600-TX:120mm×54mm×16.9mm(コネクタ部含む) <動作温度>  $0 \sim 40$ < 動作湿度 > 35~85%(結露しないこと) < EMI >

FCC Class B、VCCI Class B、CE

# MEMO

| <br> |
|------|

## ユーザー登録について

この度は弊社製品をお買い上げいただき誠にありがとうございます。 弊社では製品をお買い上げいただいたお客様にユーザー登録をお願 いしております。ユーザー登録を行っていただいたお客様には新製 品情報、バージョンアップ情報、キャンペーン情報等さまざまな情報 を提供させていただきます。また、製品の故障等でユーザーサポート をお受けになるにはお客様のユーザー登録が必要となります。ぜひ ユーザー登録を行ってくださいますようお願いいたします。

ユーザー登録は下記弊社インターネットホームページ上で受け付 けております。ユーザー登録を行って戴いたお客様の中から毎月抽 選でプレゼントを差し上げております。

http://www.planex.co.jp/user/user.htm

## 質問表

技術的なご質問は、この2ページをコピーして必要事項をご記入の 上、下記FAX番号へお送りください。

プラネックスコミュニケーションズテクニカルサポート担当行 FAX:03-5614-1018

送信日:\_\_\_\_\_

| 会社名                |                         |
|--------------------|-------------------------|
| 部署名                |                         |
| 名前                 |                         |
| 電話                 | FAX                     |
| E-MAIL             |                         |
| 製品名                | 10M/100M PC カードLAN アダプタ |
| 型番<br>Product No.  | FNW-3600-T/TX           |
| 製造番号<br>Serial No. |                         |

### ご使用のコンピュータについて

| メーカー |  |
|------|--|
| 型番   |  |

ソフトウェア

| ネットワーク OS | バージョン |
|-----------|-------|
| OS        | バージョン |

### 質問内容

### 保証規定

プラネックスコミュニケーションズ(株)は、本製品についてご購入日より本保証書に記 載の保証期間を設けております。

本製品付属の取扱説明書などに従った正常な使用状態の下で、万一保証期間内に故障・不 具合が発生した場合、本保証規定に基づき無償修理・交換対応を行います。

ただし、次のような場合には保証期間内であっても有償修理となります。

- 1. 本保証書がない場合。
- 本保証書に、ご購入日・お名前・ご購入代理店印の記入がない場合、または字句が改ざん されている場合。
- 3. 取扱上の誤り、または不当な改造や修理を原因とする故障及び損傷。
- 4. ご購入後の輸送・移動・落下による故障及び損傷。
- 5. 火災、地震、落雷、風水害、ガス害、塩害、異常電圧およびその他の天変地異など、外部 に原因がある故障および損傷。

6. 他の機器との接続に起因する故障・損傷。

#### 初期不良交換

保証期間発生日より1ヶ月以内の故障に関しては、初期不良交換サービスの対象となります。 お客様より初期不良である旨申告していただき、弊社がその申告現象を確認した場合に限 り、初期不良品として新品と交換いたします。

ただし、検査の結果、動作環境や相性を起因とする不具合であった場合には、初期不良交 換サービス対象とはなりません。また、当サービスをご利用頂くには、お買い上げ商品の 全ての付属品が揃っていることが条件になります。

#### 初期不良・修理の手順(センドバック方式)

弊社は、センドバック方式による初期不良・修理対応を行っております。

 本製品に故障・不具合が発生した場合、下記サポートセンターまでご連絡ください。受 付番号を発行いたします。

プラネックスコミュニケーションズ(株) サポートセンター フリーダイヤル0120-415977

- 2. 受付番号を明記の上、本製品及び保証書を弊社リペアセンターまでお送りください。
  (誠に勝手ながら、修理品発送の際の送料はお客様のご負担にてお願いいたします。)
- 当該初期不良・修理品の到着後、初期不良の場合は交換品、修理の場合は修理完了品を お送りいたします。

#### 免責事項

- ・お客様及び第三者の故意または過失と認められる本製品の故障・不具合の発生につきましては、弊社では一切責任を負いません。
- ・本製品の使用及び不具合の発生によって、二次的に発生した損害(事業の中断及び事業利益の 損失、記憶装置の内容の変化、消失等)につきましては、弊社では一切責任を負いません。
- ・本製品に装着することにより他の機器に生じた故障・損傷について、弊社では本製品以外についての修理費等は一切保証致しません。

本保証書は日本国内においてのみ有効です。 This warranty is valid only in Japan.

## 保証書

弊社の保証規定を必ずご覧ください。

| 保証期間<br>Warranty    | 西暦                      | 年 | 月 | 日より | 3年間 |  |
|---------------------|-------------------------|---|---|-----|-----|--|
| 製品名<br>Product Name | 10M/100M PCカード LAN アダプタ |   |   |     |     |  |
| 型番<br>Product No.   | FNW-3600-T/TX           |   |   |     |     |  |
| 製造番号<br>Serial No.  |                         |   |   |     |     |  |

| フリガナ    |                      |
|---------|----------------------|
| 会社名     |                      |
| 部署名     |                      |
| フリガナ    |                      |
| お名前     |                      |
| フリガナ    |                      |
| ご住所     | □□□-□□□□<br>都府<br>道県 |
| TEL     | 内線                   |
| FAX     |                      |
| メールアドレス |                      |

| ご購入<br>代理店名<br>所在地 |  |  |  |  |
|--------------------|--|--|--|--|
|--------------------|--|--|--|--|

# プラネックスコミュニケーションズ株式会社

#### プラネックスコミュニケーションズ株式会社

http://www.planex.co.jp/ E-MAIL:info-planex@planex.co.jp

ご質問の受付やドライバのアップデートを 下記Webサイトで行なっておりますのでご利用ください。

ユーザー登録:http://www.planex.co.jp/user/user.htm

FAX: 03-5614-1018

 $10{:}00\!\sim\!12{:}00\cdot13{:}00\!\sim\!17{:}00$ 

受付時間:月曜日~金曜日(祭日は除く)

フリーダイアル:0120-415977

一切のサポートは受けられませんのでご注意ください。

いただいていない場合には、

なお弊社ホームページにてユーザー登録をおこなって

お気軽に下記へご連絡ください。

技術的なご質問、パージョンアップ等のお問い合わせは